# SAILOR 6282 AIS Transponder SAILOR 6280/6281 AIS System

COBHAM

User manual

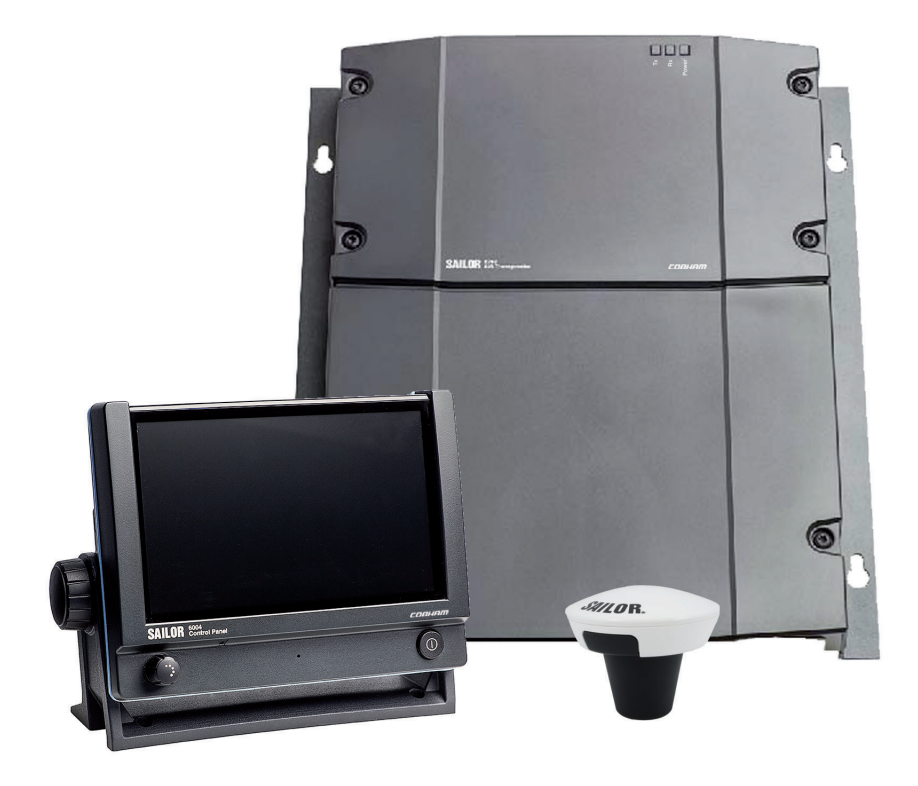

# SAILOR 6282 AIS Transponder SAILOR 6280/6281 AIS System

User Manual

Document number: 98-135323-E.02 Release date: April 8, 2019

#### Disclaimer

Any responsibility or liability for loss or damage in connection with the use of this product and the accompanying documentation is disclaimed by Thrane & Thrane A/S. The information in this manual is provided for information purposes only, is subject to change without notice and may contain errors or inaccuracies. Manuals issued by Thrane & Thrane A/S are periodically revised and updated. Anyone relying on this information should acquire the most current version e.g. from www.cobham.com/satcom, **Cobham SYNC Partner Portal**, or from the distributor. Thrane & Thrane A/S is not responsible for the content or accuracy of any translations or reproductions, in whole or in part, of this manual from any other source. In the event of any discrepancies, the English version shall be the governing text.

Thrane & Thrane A/S is trading as Cobham SATCOM.

#### Copyright

© 2019 Thrane & Thrane A/S. All rights reserved.

#### Trademark Acknowledgements

- SAILOR is a registered trademark of Thrane & Thrane A/S in the European Union and the Unites States of America and other countries.
- Other product and company names mentioned in this manual may be trademarks or trade names of their respective owners.
- This product contains Android<sup>™</sup> software. Android is a trademark of Google Inc.

### **GPL** notification

The software included in this product contains copyrighted software that is licensed under the GPL/LGPL. The verbatim licenses can be found online at:

http://www.gnu.org/licenses/old-licenses/gpl-2.0.html

http://www.gnu.org/licenses/old-licenses/lgpl-2.1.html

You may obtain the complete corresponding source code from us for a period of three years after our last shipment of this product, which will be no earlier than 2021, by sending a money order or check for DKK 50 to:

SW Technology/GPL Compliance,

Cobham SATCOM (Thrane & Thrane A/S),

Lundtoftegaardsvej 93D

2800 Lyngby

DENMARK

Write "source for product SAILOR 6282 AIS Transponder" in the memo line of your payment. This offer is valid to anyone in receipt of this information.

http://www.cobham.com/communications-and-connectivity/satcom/free-and-open-source-software-foss/

# Safety summary

Observe the following general safety precautions during all phases of operation, service and repair of this equipment. Failure to comply with these precautions or with specific warnings elsewhere in this manual violates safety standards of design, manufacture and intended use of the equipment. Thrane & Thrane A/S assumes no liability for the customer's failure to comply with these requirements.

#### Ground the equipment

To minimise shock hazard, connect the SAILOR 6282 AIS Transponder to an electrical ground and follow the cable instructions.

#### RF exposure hazards and instructions

The SAILOR unit generates electromagnetic RF energy when transmitting. To ensure that you and those around you are not exposed to excessive amounts of energy and to avoid health hazards from excessive exposure to RF energy, all persons must be at least 0.2 m away from the antenna when the unit is transmitting.

#### Warranty limitation

IMPORTANT - The SAILOR 6285 GPS Antenna – Active is a sealed waterproof unit (classified IPx6 & IPx8). To create and maintain its waterproof integrity it was assembled in a controlled environment using special equipment. The SAILOR 6282 AIS Transponder is not a user maintainable unit, and under no circumstances should the unit be opened except by authorized personnel. Unauthorized opening of the unit will invalidate the warranty.

#### Installation and service

Installation and general service must be done by skilled service personnel.

#### Compass safe distance

Compass safe distance: 55 cm (Standard magnetic compass), 45 cm (Emergency magnetic compass) from the SAILOR 6282 AIS Transponder or the SAILOR 6283 AIS Connection Box and Wall Tray.

# Preface

#### Approvals

The SAILOR 6282 AIS Transponder fulfils the requirements of the Marine Equipment Directive 2014/90/EU and is intended for use in maritime environment.

The SAILOR 6282 AIS Transponder is approved to MED 2014/90/EU and fulfils the requirements in the standards: IEC 61993-2 (2018), IEC 60945 (2002) incl. IEC 60945 Corr. 1 (2008), ITU-R M.1371-5 (2014), IEC 61162-1 (2016), IEC 61162-2 ed1.0 (1998-09).

The SAILOR 6282 AIS Transponder is approved to FCC CFR47 part 80 with USCG approval no. 165.155/EC0168/BABT-MED000046/0575.

The SAILOR 6282 AIS Transponder is approved for Inland AIS according CCNR VTT Standard Ed. 1.2 and Inland AIS Test standard De 2.0.

The SAILOR 6282 AIS Transponder is approved to IC and fulfils the requirements in RSS-182.

The approvals of the SAILOR 6282 AIS Transponder are constantly monitored. New national approvals will be applied for and granted and new test standards may come into force. Therefore the above list may not be complete. Contact your authorized dealer for more information.

# Training information

The SAILOR 6282 AIS Transponder is designed for *occupational use only* and is also classified as such. It must only be used in the course of employment by individuals aware of the hazards as well as the way to minimize those hazards. The unit is thus NOT intended for use in an uncontrolled environment by general public. The SAILOR 6282 AIS Transponder has been tested and complies with the FCC RF exposure limits for *Occupational Use Only*. The unit also complies with the following guidelines and standards regarding RF energy and electromagnetic energy levels including the recommended levels for human exposure:

- FCC OET Bulletin 65 Supplement C, evaluating compliance with FCC guidelines for human exposure to radio frequency electromagnetic fields.
- American National Standards Institute (C95.1) IEEE standard for safety levels with respect to human exposure to radio frequency electromagnetic fields, 3 kHz to 300 GHz.
- American National Standards Institute (C95.3) IEEE recommended practice for the measurement of potentially hazardous electromagnetic fields - RF and microwaves.

Below is a description of the RF exposure hazards and instructions in safe operation of the unit within the FCC RF exposure limits established for it.

#### Warning

Your SAILOR unit generates electromagnetic RF (radio frequency) energy when it is transmitting. To ensure that you and those around you are not exposed to excessive amounts of that energy (beyond FCC allowable limits for occupational use) and thus to avoid health hazards from excessive exposure to RF energy, FCC OET bulletin 65 establishes a Maximum Permissible Exposure (MPE) radius of 0.2 m for the maximum power of your unit (12.5 W selected) with a half wave omni-directional antenna having a maximum gain of 3 dB (5.2 dBi). This means all persons must be at least 0.2 m away from the antenna when the unit is transmitting.

#### Alerte de Sécurité

Dangers liés á l'exposition aux fréquences radio et instructions. Conformément á la réglementation d'industrie Canada, le present radio emetteur ne peut fonctionner qu'avec une antenne de type omnidirectionelle, demi-onde ou d'un gain maximale de 3 dB, approuvée par Industrie Canada. Pour éviter les risques pour la santé dûs á une exposition excessive aux champs de fréquences radio, une distance minimale de 0.2 m est nécessaire entre l'utilisateur et le radio-émetteur.

#### Installation

The SAILOR 6282 AIS Transponder is designed for installation by a skilled service person.

- An omni-directional antenna with a maximum power gain of 5.2 dBi must be mounted at least 2.2 m above the highest deck where people may be staying during radio transmissions. The distance is to be measured vertically from the lowest point of the antenna. This provides the minimum separation distance which is in compliance with RF exposure requirements and is based on the MPE radius of 0.2 m plus the 2 m height of an adult.
- On vessels that cannot fulfill requirements in item 1, the antenna must be mounted so that its lowest point is at least 0.2 m vertically above the heads of people on deck and all persons must be outside the 0.2 m MPE radius during radio transmission.
  - Always mount the antenna at least 0.2 m from possible human access.
  - Never touch the antenna when transmitting
  - Use only authorized SAILOR accessories.
- 3. If the antenna has to be placed in public areas or near people with no awareness of the radio transmission, the antenna must be placed at a distance not less than 1.8 m from possible human access.

Failure to observe any of these warnings may cause you or other people to exceed FCC RF exposure limits or create other dangerous conditions.

# About the manual

#### Intended readers

This manual is a user manual for the SAILOR 6282 AIS Transponder system. This manual is intended for anyone who is using or intends to use this system. No specific skills are required to operate the SAILOR 6282 AIS Transponder. However, it is important that you observe all safety requirements listed in the beginning of this manual, and operate the system according to the guidelines in this manual.

Note that this manual does not cover installation of the system. For information on installation refer to the installation manual. Part numbers for related manuals are listed in the next section.

#### **Related documents**

The following table shows the documents related to this manual and to the SAILOR 6282 AIS Transponder.

| Title and description                                            | Document<br>number |
|------------------------------------------------------------------|--------------------|
| SAILOR 6280/6281 AIS System,<br>Installation manual              | 98-137573          |
| SAILOR 6004 Control Panel,<br>Installation manual                | 98-136644          |
| SAILOR 6282 AIS Transponder,<br>Installation guide               | 98-136017          |
| SAILOR 6283 AIS Connection Box and Wall Tray, Installation guide | 98-136018          |
| SAILOR 6285 GNSS Antenna - Active,<br>Installation guide         | 98-136019          |

#### Typography

In this manual, typography is used as indicated below: **Bold** is used for the following purposes:

- To emphasize words.
  Example: "Do **not** touch the antenna".
- To indicate what the user should select in the user interface.
  Example: "Select SETTINGS > LAN".

*Italic* is used to emphasize the paragraph title in cross-references.

Example: "For further information, see *Connecting Cables* on page...".

# Table of contents

| Chapter 1 | Introduction                                   |
|-----------|------------------------------------------------|
|           | Introduction to AIS1                           |
|           | The SAILOR 6280/6281 AIS System4               |
|           | System components6                             |
| Chapter 2 | Operation                                      |
|           | To get started9                                |
|           | Settings15                                     |
|           | To work with messages                          |
|           | Alerts and notifications41                     |
|           | List of alarms45                               |
| Chapter 3 | Service & maintenance                          |
|           | Maintenance53                                  |
|           | Troubleshooting guide61                        |
|           | Service and repair64                           |
| Арр. А    | Specifications                                 |
|           | SAILOR 6282 AIS Transponder67                  |
|           | SAILOR 6285 GNSS Antenna - Active70            |
|           | SAILOR 6283 AIS Connection Box and Wall Tray71 |
|           | SAILOR 6004 Control Panel71                    |
|           |                                                |

| Арр. В   | NMEA sentences                     |    |
|----------|------------------------------------|----|
|          | Sentences defined in IEC 61162-1   | 73 |
|          | Sentences defined by Cobham SATCOM | 73 |
| Glossary |                                    | 75 |
| Index    |                                    | 79 |

# Chapter 1

# Introduction

This chapter introduces the SAILOR 6282 AIS Transponder and gives an overview of the system and services. It has the following sections:

- Introduction to AIS
- The SAILOR 6280/6281 AIS System
- System components

# Introduction to AIS

#### Overview

AIS (Automatic Identification System) is a communication system for the exchange of navigation data. An AIS station can be a ship station or a shore-side base station. AIS stations operate without interaction by ship or shore personnel (autonomous and continuous). AIS has evolved to include devices such as AIS as a navigation aid, AIS on search and rescue aircraft and AIS search and rescue transmitters (AIS SART).

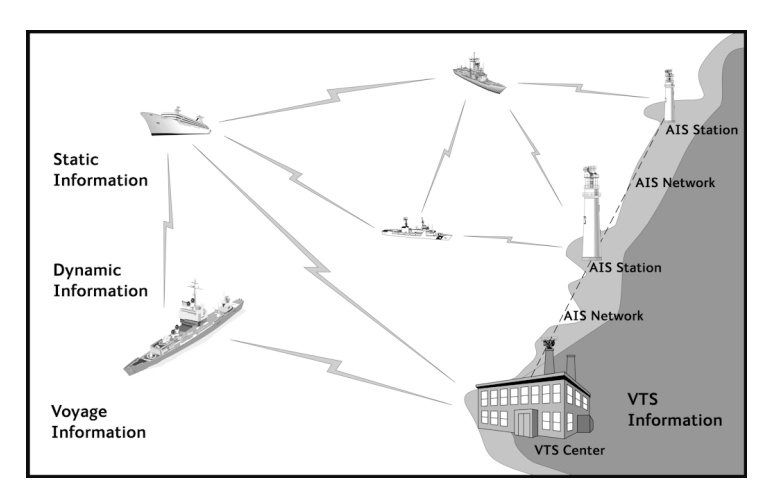

Figure 1: AIS for exchange of data

AIS enables the automatic exchange of shipboard information from the vessel's sensors (dynamic data), as well as manually entered static and voyage related data, between one vessel and another and between a vessel and a shore station(s). AIS also provides the possibility to send short safety related text messaging for ship or shore personnel. AIS devices are required internationally on most commercial vessels as identified by the International Maritime Organization (IMO) in the Safety of Life at Sea Convention (SOLAS), Chapter V. In addition, AIS is often required domestically on other vessels by some administrations.

## AIS applications and purpose

The principal applications of AIS are:

- Information exchange between vessels within VHF range of each other, increasing situation awareness
- Information exchange between a vessel and a shore station, such as a Vessel Traffic Service (VTS), to improve traffic management in congested waterways
- Automatic reporting in areas of mandatory and voluntary reporting
- Exchange of safety related information between vessels and between vessels and shore station(s).

The purpose of AIS is to improve the safety of navigation and protection of the environment by assisting in the effective navigation of ships and the operation of VTS. This is achieved through the following:

- In a ship-to-ship mode for collision avoidance
- As a means for littoral states to obtain information about a ship and its cargo
- As a VTS tool, i.e. ship-to-shore, for traffic management
- Increased situational awareness which enables effective response to emergencies such as search and rescue (SAR) as well as environmental pollution
- Providing data to identify trends or improvements to enhance navigational safety.

Note Not all ships are required to have AIS. Furthermore, AIS may be switched off if there is a potential risk that the operation of AIS might compromise the safety or security of the ship, or if security incidents are imminent.

If a vessel operating in a mandatory ship reporting system does switch off its AIS, this should be reported to the relevant authority. Note that some data is entered or updated manually, meaning that there is potential for false entry and for the entered data to become out of date. This includes data related to static information (e.g. ship identity, dimension) and voyage related data (e.g. navigational status).

#### AIS and radar

A difference between AIS and radar is that AIS uses an absolute referencing system to determine the position, whereas radar determines the position by relative measurements from the vessel or shore base to observed targets. AIS may be used together with radar information to provide:

- Vessel identification, heading, course over ground (COG) and speed over ground (SOG)
- Improved vessel tracking (no target swap)
- Wider geographical coverage
- Greater positional accuracy, dependent on the position input sensor
- Information in radar shadow area ('sees' around bends and behind islands)
- Maneuver data in nearly real time
- No loss of targets in sea, rain and snow clutter

### AIS classes

AIS is not only used on board ships. It can be grouped by 'class' (shipborne) and function. A Ship borne AIS device which contributes by most of the flow of AIS information, is classified as either Class A, B or Inland AIS. The AIS Class A stations are ship borne units which meet IMO performance standards and are required on most commercial ships by the International Maritime organization (IMO). The SAILOR 6282 AIS Transponder is a a combined Class A and Inland AIS station.

# The SAILOR 6280/6281 AIS System

The SAILOR 6280 AIS System consists of the following units:

- 1. SAILOR 6282 AIS Transponder
- 2. SAILOR 6285 GNSS Antenna Active
- 3. SAILOR 6004 Control Panel
- 4. SAILOR 6283 AIS Connection Box and Wall Tray

The SAILOR 6281 AIS Basic System consists of the following units:

- 1. SAILOR 6282 AIS Transponder
- 2. SAILOR 6285 GNSS Antenna Active
- 3. SAILOR 6004 Control Panel

### Overview of a SAILOR 6281 AIS Basic System

The following figure shows the system configuration.

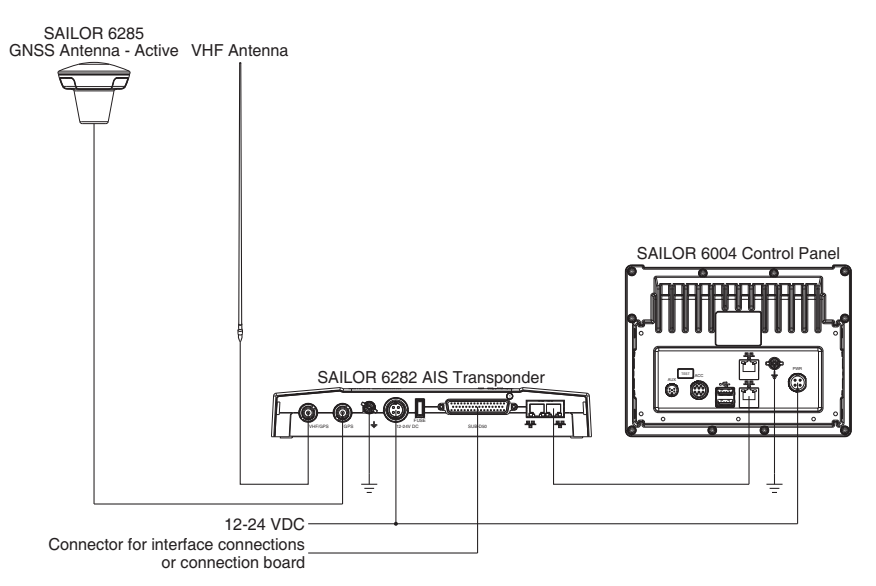

Figure 2: System configuration for the SAILOR 6281 AIS Basic System

The SAILOR 6004 Control Panel is connected to the SAILOR 6282 AIS Transponder through a LAN connection (LWE/IEC 61162-450), here after called LWE. The SAILOR 6281 AIS Basic System is operated using the touch display of the SAILOR 6004 Control Panel.

#### Features

- AIS Class A compliant and approved
- Inland AIS compliant and approved
- Active GPS antenna included
- Interface for ThraneLINK applications and INS available
- Programmable interface for connection to sensors using the NMEA interface versions 2.0, ...,4.1
- Touch screen on the SAILOR 6004 Control Panel

- Easy installation with the dedicated connection box available (SAILOR 6283 AIS Connection Box and Wall Tray)
- Easy service on the unit, through the ThraneLINK Management Application (TMA) or a web browser
- Built-in self-diagnostic system
- Built-in DC output on GPS antenna connector
- Possibility for a combined VHF and GPS antenna
- River use compliant with CCNR requirements
- Works with both GPS and GLONASS
- Input for Low Power Forced Control, 1W output (gas alarm)
- Support of Class B carrier sense messages
- Function for discarding Class B messages
- Support for Long Range satellite tracking on channel 75 & channel 76
- Interface for pilot plug

# System components

# SAILOR 6282 AIS Transponder

The SAILOR 6282 AIS Transponder is a combined Class A and Inland AIS station. It has connectors for GNSS and VHF antenna, a ground stud, connector for DC power (12–24 VDC), multi connector for interfaces and 2 LAN connectors. The SAILOR 6282 AIS Transponder is always on, provided there is DC power.

The SAILOR 6282 AIS Transponder supports 3 sensor inputs for e.g. GNSS and ROT and 4 presentation interfaces for e.g. ECDIS, Radar, Long Range, Silent Mode and Pilot Plug,. It also has inputs for Blue Sign functionality, Low Power Forced Control (gas alarm) and output for alarm. The SAILOR 6282 AIS Transponder has three LEDs showing the status of Power, Rx and Tx.

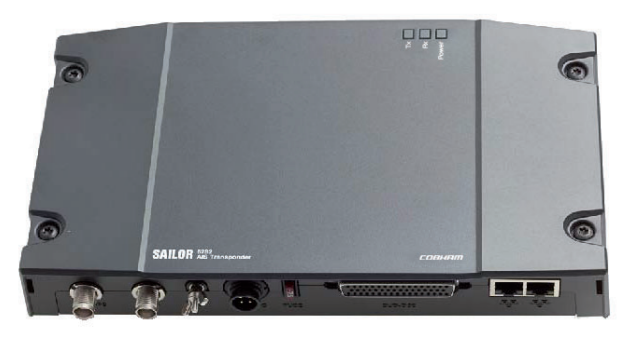

Figure 3: SAILOR 6282 AIS Transponder

## SAILOR 6285 GNSS Antenna - Active

The SAILOR 6285 GNSS Antenna - Active is a robust, sealed and waterproof GNSS antenna (classified IPx6 & IPx8).

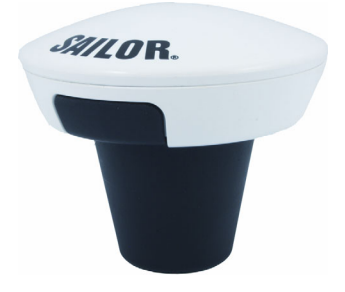

Figure 4: SAILOR 6285 GNSS Antenna - Active

# SAILOR 6004 Control panel

The SAILOR 6004 Control panel is the user interface for the SAILOR 6282 AIS Transponder. Through the touch panel you access all settings that can be changed by the user. Alerts and notifications are shown in the display. The SAILOR 6004 Control panel has a buzzer for alert tones. The display supports night mode. The AIS application is loaded into the SAILOR 6004 Control Panel during installation.

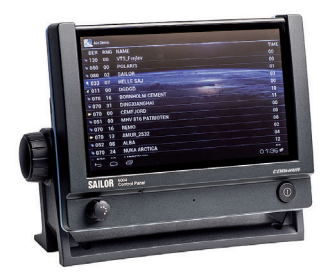

Figure 5: SAILOR 6004 Control panel

# SAILOR 6283 AIS Connection Box and Wall Tray (optional)

The SAILOR 6283 AIS Connection Box and Wall Tray has spring-loaded terminals for easy connection of all interfaces. See SAILOR 6282 AIS *Transponder* on page 6 for more information on interfaces.

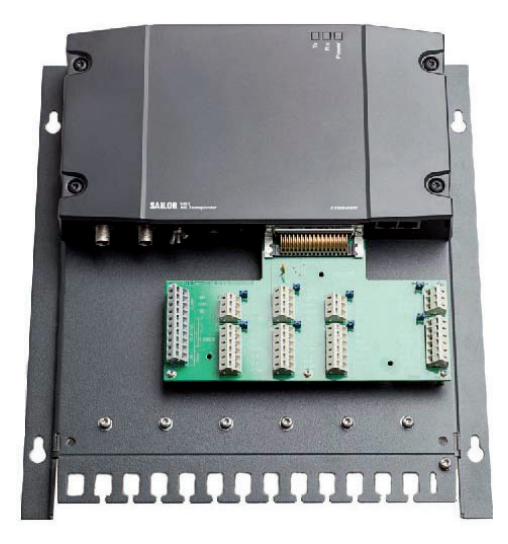

Figure 6: SAILOR 6283 AIS Connection Box and Wall Tray

# Chapter 2

# Operation

This chapter has the following sections:

- To get started
- Settings
- To work with messages
- Alerts and notifications

# To get started

As soon as DC power is provided the SAILOR 6282 AIS Transponder is on.

To switch on the SAILOR 6004 Control Panel push the power button. Operate the SAILOR 6004 Control Panel by tapping the touch screen. To switch off the SAILOR 6004 Control Panel push and hold the power button for 2 seconds and follow the instructions on the screen.

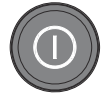

Note When the remote switch in the SAILOR 6004 Control Panel is wired and it is switched on, you can only use the Power button to reboot the SAILOR 6004 Control Panel, you cannot switch it off.

The AIS application has been installed during the installation of the SAILOR 6280/6281 AIS System. To start the AIS application tap the AIS icon in the display of the SAILOR 6004 Control Panel.

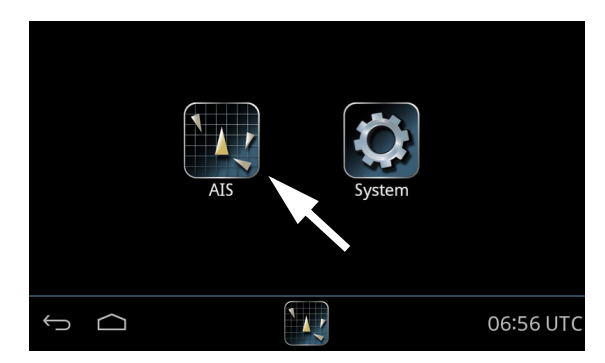

Figure 7: Screen after start-up (example)

The icon **System** holds the application manager and settings for the SAILOR 6004 Control panel, for more details see *App installation and system settings* on page 56.

#### AIS screen

The AIS app has the following idle screen:

| 1           | AIS<br>AI000 | 1    |      | List         | Messages |       |
|-------------|--------------|------|------|--------------|----------|-------|
|             | Details      | BRG  | RNG  | Ship         |          | Age   |
|             |              | 063° | 10.1 | URANIBORG    |          | 0     |
| 2           |              | 012° | 14.7 | TYCHO BRAHE  |          | 0     |
| <b>&gt;</b> |              | 156° | 15.5 | TRICA        |          | 0     |
|             |              | 154° | 5.6  | SVITZER MARS |          | 0     |
|             |              | 154° | 5.2  | STRAALEN     |          | 0     |
|             |              | 066° | 11.0 | STJERNEBORG  |          | 1     |
|             |              | 1650 | E 2  | CVIDDED      |          |       |
| <u> </u>    | Ú Ú          |      |      |              |          | 00 27 |

Figure 8: Sections in the AIS application screen (example)

1. Top bar

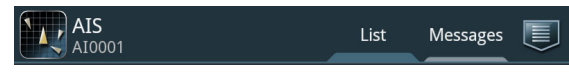

- Current app, in this case AIS.
- Tab List showing a list of ships near own ship.
- Tab Messages showing all messages received and sent.
- Icon for sending messages and Settings.
- 2. AIS app-specific area

| Det | tails | BRG  | RNG  | Ship         | Age |
|-----|-------|------|------|--------------|-----|
|     |       | 063° | 10.1 | URANIBORG    | 0   |
|     |       | 012° | 14.7 | TYCHO BRAHE  | 0   |
|     |       | 156° | 15.5 | TRICA        | 0   |
|     |       | 154° | 5.6  | SVITZER MARS | 0   |

Each row represents a ship and its position relative to own ship.

• **Details** – tap to display a new screen with details for the selected ship.

- **BRG** shows the current bearing value to own ship.
- **RNG** shows the current distance (range) in nautical miles (NM) between own ship and ship in the AIS list.

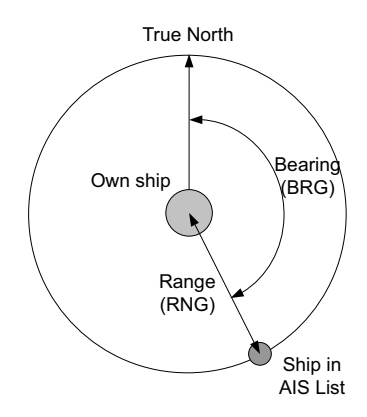

Figure 9: Bearing and range

• Age shows the number of minutes since this ship last reported data.

The list holds up to 200 targets within VHF range which are closest to own ship. A ship is cleared from the list after 7-18 minutes. You can sort the list, see *Sorting the list of ships* on page 13.

3. Bottom bar

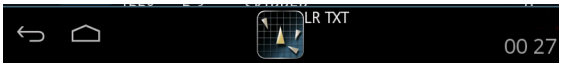

- Icon for back function and collapsing the on-screen keyboard.
- Icon for going to the start screen.

| Letters next<br>to AIS icon | Status information                                                                                                 |
|-----------------------------|----------------------------------------------------------------------------------------------------|
| LR                          | There are unread <b>Long Range</b> messages. For more information see page 26.                                     |
| тхт                         | The <b>Status</b> information has changed. For more information see page 20.                                       |
| LO                          | The AIS unit is in low-power mode (Low power forced control (gas alarm)).                                          |
| 74                          | Red icon. The AIS unit is in <b>Silent Mode</b> and the transmitter is disabled. For more information see page 31. |

• Icons for apps that are operated from this SAILOR 6004 Control Panel, including status information.

Table 1: Letters next to the AIS icon in the bottom bar

- Icon for unread messages, if any. Unread safety messages are shown with icon for unread messages and flashing yellowish orange circle with speaker symbol.
- Icon for alarms present: from any unit controlled by this SAILOR 6004 Control Panel:
  - Flashing bright red triangle: Unacknowledged alarm(s).
  - Faded red triangle: Acknowledged alarm(s).

See Alerts and notifications on page 41

• UTC time, received from GPS receiver.

#### Sorting the list of ships

You can sort the list of ships by selecting the heading of the column you want to sort by. Select it again to toggle between ascending and descending order.

|     | <b>AIS</b><br>AI0001 |               |                  | List              | Messages |            |
|-----|----------------------|---------------|------------------|-------------------|----------|------------|
| Det | ails                 | BRG<br>degree | RNG<br>NM<br>9.7 | Ship<br>name/MMSI |          | Age<br>min |
|     |                      | 154°          | 5.6              | SVITZER MARS      |          | 0          |
|     |                      | 066°          | 11.0             | STJERNEBORG       |          | 2          |
|     |                      | 039°          | 6.8              | SHETLAND CEMENT   |          | 0          |
|     |                      | 157°          | 6.8              | PORTUS            |          | 0          |
|     |                      | 148°          | 5.2              | PETER ROHDE       |          | 0          |
|     |                      | 100           | 60               | DEADL CEAMAAVC    |          | <u> </u>   |
| ¢   | $\bigcirc$           |               |                  | LR TXT            |          | 00 07      |

Figure 10: Sorting the list of ships (example)

# Dim and night mode

Turn the dim knob of the SAILOR 6004 Control Panel to increase or decrease the display brightness. The display goes into night mode either when turning the dim knob on the front panel counterclockwise or when the internal light sensor detects the light level for changing to night mode.

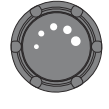

To dim to level zero push the power button once. If an alarm appears while the display is in level zero, the display returns to the latest dim value and the alarm is displayed.

#### Show the ship details

The SAILOR 6282 AIS Transponder provides details for all ships listed. On the idle screen, tap the ship that you are interested in. Swipe upwards to display further items.

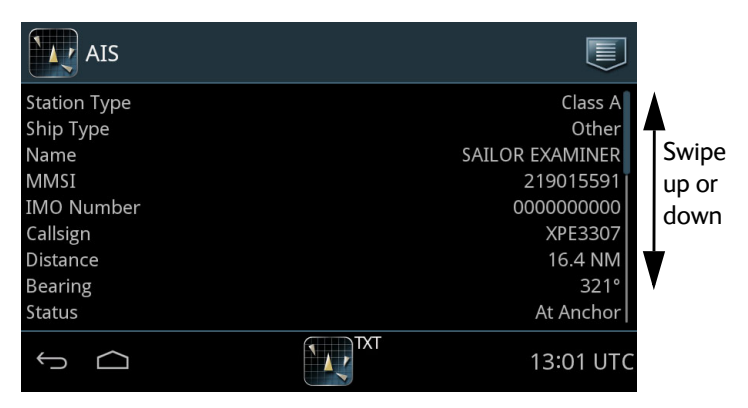

Figure 11: Ship details

# Settings

To access the settings of the SAILOR 6282 AIS Transponder tap the menu icon and **Settings**.

| × 1,7 | AIS    | I. |                          | List Messages       | 1 |
|-------|--------|----|--------------------------|---------------------|---|
| Det   |        |    | Ship<br>name/MMSI        | Settings            |   |
|       |        |    | MHV 809 AN               | Send Message        | 2 |
|       |        |    | 219005662<br>ANTON       | Broadcast Message   |   |
|       |        |    | KRISTINA FI<br>219000546 | Send Safety Message |   |
|       |        |    | SKIPPER                  |                     |   |
| Ĵ     | $\Box$ |    |                          | 12 58 UTC           |   |

Figure 12: Accessing Settings

This menu has the following items:

- Voyage
- Dynamic Data (read only)
- Status (read only)
- Static Data (read only)
- Alert Handling
- Inland Waterways
- Long Range
- Test Message
- Channel Management
- Internal GNSS (read only)
- Silent Mode

Note

Only touch-screen keys that are required by the AIS standard 1371-4 table 44 are supported. Other keys are ignored.

### **Password protection**

A number of settings is password protected against unauthorised or accidental use. They are marked with a padlock.

| AIS           |                                                        |           |
|---------------|--------------------------------------------------------|-----------|
| Inland Waterw | Authorize changes<br>Enter user password to change par | rameters  |
| Long Range    | AIS SART Test                                          | Swipe     |
| Test Message  | COM Test Target<br>219015591                           | down      |
| Channel Mana  | Start COM Test                                         | V         |
|               |                                                        | 07:03 UTC |

Figure 13: Password protection – example

To unlock a page with password protected parameters do as follows:

- 1. Tap the first line on the page: Authorize changes.
- 2. Enter the user level password (default: user). If the password user does not work, contact your installation center. The user password might have been changed.
- 3. Tap Done.
- 4. Tap Apply.
- 5. The padlocks are opened and you can change a parameter.

When leaving the page, the parameters are locked again.

#### Voyage

Here you select or enter the various items for the ship's current voyage. Swipe upwards to display further items. Some of the parameters are only visible if Inland Waterways has been enabled. These parameters may have been set up during installation.

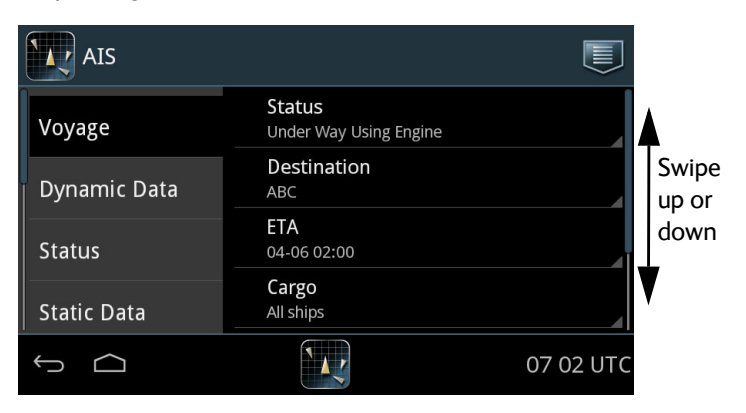

Figure 14: Settings – Voyage

Tap the parameter you want to change and follow the instructions in the display.

| Item                          | Description                                                                                                    |
|-------------------------------|----------------------------------------------------------------------------------------------------|
| Status                        | Tap the field <b>Status</b> and set one option.                                                                       |
| Destination                   | Tap the field <b>Destination</b> and enter the destination using the keyboard on the screen. Tap <b>OK</b> to accept. |
| ETA                           | Tap the field <b>ETA</b> to enter the estimated time of arrival.<br>Format: mm-dd hh:mm. Tap <b>Done</b> .            |
|                               | If <b>ETA</b> is not known, enter xx.                                                                                 |
| Cargo                         | Tap the field <b>Cargo</b> and set one option.                                                                        |
| Draught <sup>a</sup>          | Tap the field <b>Draught</b> and select the draught of ship xx.x m $(0-20).(0-9)$ . Tap <b>Done</b> .                 |
| Persons on board <sup>a</sup> | Number of crew members, passengers and shipboard personnel on board.                                                  |

| Table | 2: | Items | in | Voyage |
|-------|----|-------|----|--------|
|-------|----|-------|----|--------|

| Item                               | Description                                                                                  |
|------------------------------------|----------------------------------------------------------------------------------------------|
| ERI ship type <sup>b</sup>         | ERI ship type according to ERI classification, swipe the list and select the ship type.      |
| Crew Members <sup>b</sup>          | Number of crew members on board (0 to 8190).                                                 |
| Passengers <sup>b</sup>            | Number of passengers on board (0 to 254).                                                    |
| Shipboard Personnel <sup>b</sup>   | Number of shipboard personnel on board (0 to 254).                                           |
| Static Draught <sup>b</sup>        | Static draught of ship (0 to 20,00 m).                                                       |
| Air draught <sup>b</sup>           | Air draught of ship (0 to 40,00 m).                                                          |
| Tug Boats <sup>b</sup>             | Number of assisting tugboat (0-6).                                                           |
| Blue Cones <sup>b</sup>            | Number of blue cones (for cargo classification), 1, 2 or 3 Blue<br>Cones, B-Flag or Unknown. |
| Blue Sign <sup>b</sup>             | Set automatically by a connected switch or a PI sentence.:<br>Not available, Not set or Set. |
| Loaded <sup>b</sup>                | Set to: Not available, Loaded or Not Loaded                                                  |
| Convoy Bow <sup>b</sup>            | Convoy extension to bow in m.dm (resolution in dm).                                          |
| Convoy Stern <sup>b</sup>          | Convoy extension to stern in m.dm (resolution in dm).                                        |
| Convoy Port <sup>b</sup>           | Convoy extension to port side in m.dm (resolution in dm).                                    |
| Convoy Starboard <sup>b</sup>      | Convoy extension to starboard side in m.dm (resolution in dm).                               |
| Extended Bow <sup>c, d</sup>       | Towing Extension to bow in m.dm (transmitted in meters).                                     |
| Extended Stern <sup>c, d</sup>     | Towing Extension to stern in m.dm (transmitted in meters).                                   |
| Extended Port <sup>c, d</sup>      | Towing Extension to port side in m.dm (transmitted in meters).                               |
| Extended Starboard <sup>c, d</sup> | Towing Extension to starboard side in m.dm (transmitted in meters).                          |

Table 2: Items in **Voyage** (Continued)

- a. Visible if Inland Waterways is disabled.
- b. Visible if Inland Waterways is enabled, see also Figure 18 on page 23.
- c. Visible if Status is set to "Power-Driven Vessel Towing Alongside", see also Figure 18 on page 23.
- d. When setting more than one extended dimension, the AIS will transmit message 5 with incomplete information for every entry, until the last dimension is set.

## Dynamic Data (read only)

The dynamic data is provided by the ship's sensors.

| AIS          |                                 |                |
|--------------|---------------------------------|----------------|
| Voyage       | <b>Latitude</b><br>57°12.7977 N |                |
| Dynamic Data | Longitude<br>009°41.1907 E      | Swipe<br>up or |
| Status       | RAIM<br>RAIM not in use         | down           |
| Static Data  | Position Accuracy<br><= 10 m    | V              |
| ф<br>С       |                                 | 07:08 UTC      |

Figure 15: Settings – **Dynamic data** (read only)

| Item              | Description                                                                |                         |
|-------------------|----------------------------------------------------------------------------|-------------------------|
| Latitude          | Current value for latitude.                                                |                         |
| Longitude         | Current value for longitude.                                               |                         |
| RAIM              | Indication of RAIM being used or no                                        | it.                     |
| Position accuracy | > 10 m or <= 10 m.                                                         |                         |
| Position quality  | Indication of position quality derived accuracy, RAIM and Position time st | d from Position<br>amp. |
| Time stamp        | Time stamp for latest received positi                                      | ion update in seconds.  |
| COG               | Course over ground, relative to True                                       | North.                  |
| SOG               | Speed over ground.                                                         |                         |
| Heading           | 1 – True North<br>2 – Heading                                              |                         |
| Rate of turn      | Right or left, from 0 to 720 degrees                                       | per minute.             |

#### Table 3: Items in Dynamic Data

# Status (read only)

The items on this page show the current status of a couple of parameters.

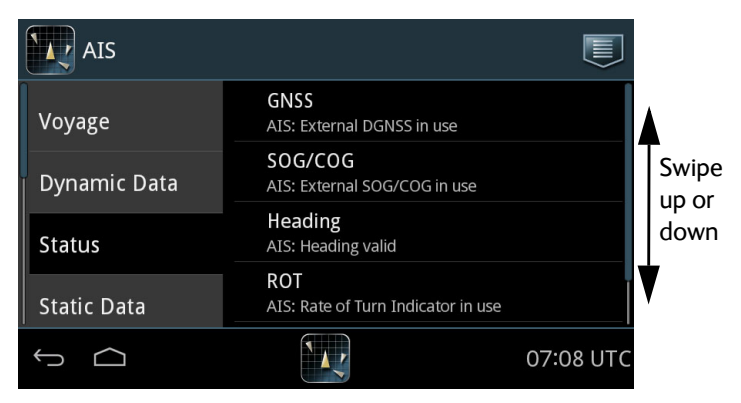

Figure 16: Settings – Status

| Item                  | Description                                                                                                    |
|-----------------------|----------------------------------------------------------------------------------------------------|
| GNSS                  | Type of position input:<br>AIS: External GNSS in use<br>AIS: Internal GNSS in use<br>AIS: External DGNSS in use                                                                                                    |
| SOG/COG               | AIS: External SOG/COG in use<br>AIS: Internal SOG/COG in use                                                                                                    |
| Heading               | Current Heading input                                                                                                    |
| ROT                   | Current Rate Of Turn                                                                                                    |
| Channel<br>Management | If the AIS Transponder enters a received regional area, TXT is shown next to the AIS icon in the bottom bar. You can then tap the menu icon > <b>Settings</b> > <b>Status</b> and see the Channel Management change. |
|                       | For viewing the regional area in use tap <b>Channel</b><br><b>Management</b> . Once you have viewed this information, this<br>field is cleared and the TXT is removed from the AIS icon in<br>the bottom bar.        |

Table 4: Items in Status

# Static Data (read only)

The static data is entered during installation.

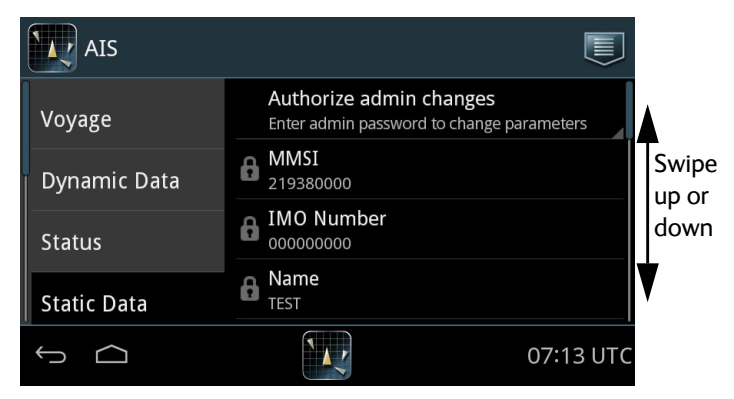

Figure 17: Settings – **Static data** (read only)

| Item                    | Description                                                                                                    |
|-------------------------|----------------------------------------------------------------------------------------------------|
| MMSI                    | Nine digit number to uniquely identify own ship.                                                                      |
| IMO Number              | A unique identifier consisting of the three letters IMO followed by a unique seven-digit number assigned to own ship. |
| Name                    | Name of own ship.                                                                                                    |
| Callsign                | Designation of this transmitting station.                                                                             |
| EPFS Type               | Type of Electronic Position Fixing System providing current position.                                                 |
| Ship Type               | Type of own ship.                                                                                                    |
| Numeric ship<br>type    | Type of own ship.                                                                                                    |
| ENI Number <sup>a</sup> | ENI number of own ship                                                                                                |
| Length <sup>a</sup>     | Overall length of own ship.                                                                                           |
| Beam <sup>a</sup>       | Width at the widest point.                                                                                            |

#### Table 5: Items in **Static Data**

| Item                                              | Description                                                                                                    |
|---------------------------------------------------|----------------------------------------------------------------------------------------------------|
| Internal<br>antenna <sup>b</sup><br>A, B, C and D | Physical location of the internal GNSS sensor, e.g.<br>SAILOR 6285 GNSS Antenna - Active, connected<br>directly to the GPS antenna connector of the SAILOR<br>6282 AIS Transponder.    |
| External<br>antenna <sup>b</sup><br>A, B, C and D | Physical location of the external GNSS sensor on own<br>ship, i.e. the antenna for the main GPS receiver that is<br>connected to a sensor input of the SAILOR 6282 AIS<br>Transponder. |
| Quality of speed information <sup>a</sup>         | High or low. Consult the documentation of the connected speed sensor.                                                                                                    |
| Quality of course information <sup>a</sup>        | High or low. Consult the documentation of the connected course sensor.                                                                                                    |
| Quality of<br>heading<br>information <sup>a</sup> | High or low. Consult the documentation of the connected heading sensor.                                                                                                    |

Table 5: Items in **Static Data** (Continued)

- a. Inland Waterways is enabled.
- b. Only B and C available when Internal Waterways is enabled.

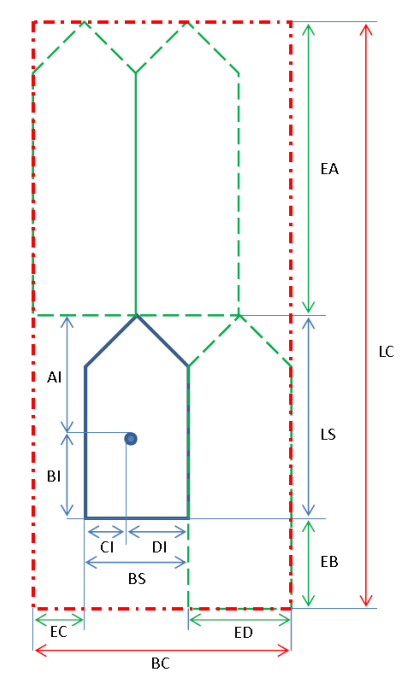

Figure 18: Physical location of GNSS sensor on the ship and in a convoy

# Alert Handling

On this page you can disable Location Device Alert - Alert for SART, MOB or EPIRB devices.

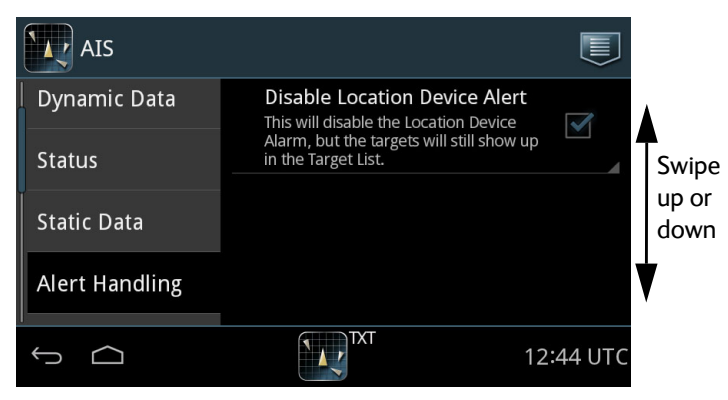

Figure 19: Settings – Alert Handling

Tap on "Disable Location Device Alert" to disable alert for Location Devices. This will only mute the alert - the Location devices will still show up in the target list.
## **Inland Waterways**

On this page you enable the settings for **Inland Waterways** shown in **Voyage** and **Static Data**, and you can broadcast the number of persons on board, if requested to do so.

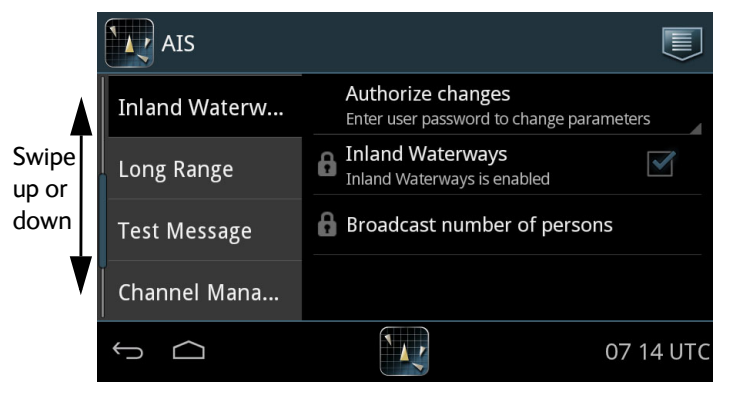

Figure 20: Settings – Inland Waterways

To enable Inland Waterways do as follows:

- 1. Unlock the page by entering the password.
- 2. Tap **Inland Waterways** to enable it.

When enabled, further fields will be available in **Voyage** and **Static Data**.

To broadcast the number of persons on board (this is the total number of persons: crew members, shipboard personnel and passengers) do as follows:

- 1. Unlock the page by entering the password 'user'.
- 2. Tap Broadcast number of persons.
- 3. At Broadcast persons onboard tap Send.

# Long Range

The SAILOR 6282 AIS Transponder can broadcast long range messages. You can manually set which information to include in the long range message. Swipe upwards to display further items.

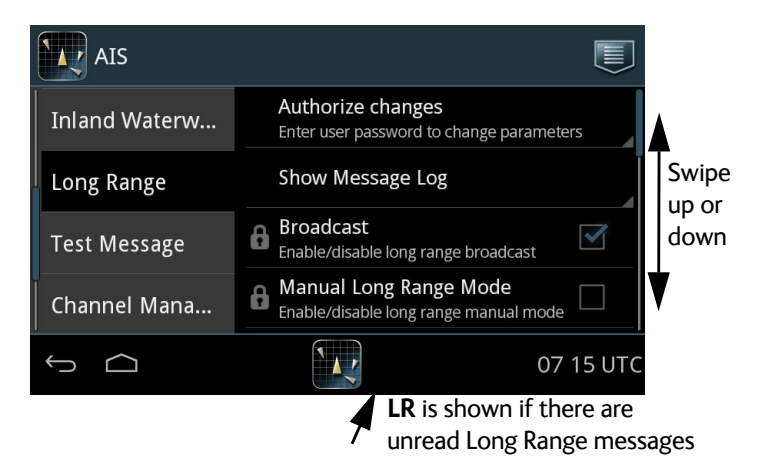

Figure 21: Settings – Long Range

To change a parameter do as follows:

- 1. Unlock the page by entering the password.
- 2. Tap the parameter you want to change and follow the instructions in the display.

| Item                | Description                                                                 |
|---------------------|-----------------------------------------------------------------------------|
| Show<br>Message Log | Tap here to display the log of received long range messages.                |
| Broadcast           | Tap <b>Broadcast</b> to enable or disable broadcast of long range messages. |

Table 6: Items in Long Range

| Item        | Description                                              |
|-------------|----------------------------------------------------------|
| Manual Long | Tap Manual Long Range Mode to enable or disable          |
| Range Mode  | long range manual mode. If enabled, tap the items to     |
|             | include in the long range message:                       |
|             | Name, callsign and IMO (A)                               |
|             | Date and time of message (B)                             |
|             | Position (C)                                             |
|             | Course over ground (E)                                   |
|             | • Speed over ground (F)                                  |
|             | • ETA and Destination (I)                                |
|             | • Draught (O)                                            |
|             | Ship/Cargo (P)                                           |
|             | • Length, breadth and type (U)                           |
|             | Persons on board (W)                                     |
|             | The letter in parentheses is displayed in the LR message |
|             | log.                                                     |

Table 6: Items in Long Range (Continued)

To clear the list of received Long Range messages (Long Range Message Log) Tap **Show Message Log** and then **Clear**.

| Item | Description                                                 |
|------|-------------------------------------------------------------|
| From | MMSI number of the ship that has broadcasted the long range |
|      |                                                             |
| Req. | Items requested by the AIS base station.                    |
| Sent | Items sent.                                                 |

Table 7: Items in Long Range Message Log

# **Test Message**

Use **Test Message** to check that the SAILOR 6282 AIS Transponder can send a text message to and receive a text message from other transponder systems. This test is done automatically. No action from the message recipient is required. A target with at suitable range (15-25 NM) is selected if such a target has been received by the SAILOR 6282 AIS Transponder. The SAILOR 6282 AIS Transponder supports **AIS SART Test** messages and **COM Test** messages.

To receive an AIS SART Test do as follows:

- 1. Unlock the page by entering the password.
- 2. Tap the **AIS SART Test** selection box to enable the display of AIS SART Test targets.

To start a COM Test do as follows:

- Tap the COM Test Target to select a target for testing communication. This target responds by an automatic acknowledge from the displayed MMSI number. For each tap the test target changes because there are some rules to be followed (e.g. the AIS Transponder may not select closest or most distant target, it must toggle to new target after test message is sent for new test message)
- 2. Tap **Start COM Test**. The test starts and the result of the communication test is shown on the screen.

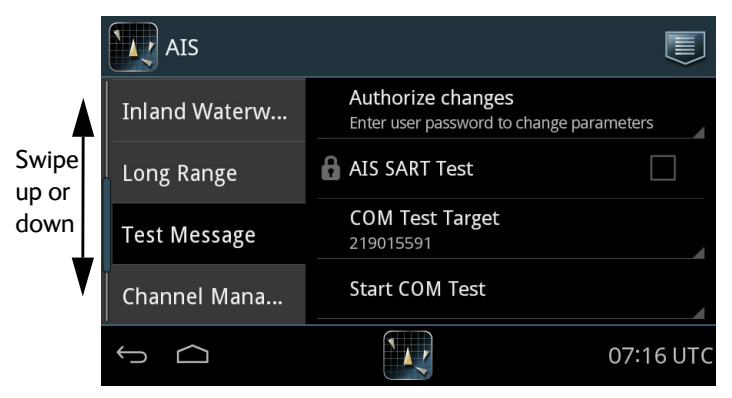

Figure 22: Settings – Test Message (example)

# **Channel Management**

The AIS channel is preset. If required, the AIS parameters (up to 8 sets) can be changed. The AIS parameters can be changed as follows:

- AIS message 22 with new parameters (set automatically in the SAILOR 6282 AIS Transponder).
- Through a received DSC message with new parameters (set automatically in the SAILOR 6282 AIS Transponder).
- Manual input of new parameters, e.g. you have received the new parameters in a text message or via VHF radio.

The SAILOR 6282 AIS Transponder decides which of the frequencies to use.

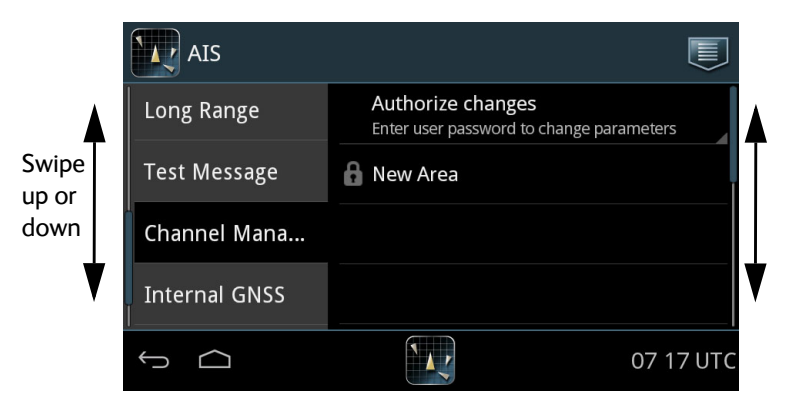

Figure 23: Settings – Channel Management

#### Entering new AIS parameter set manually

To enter a new area do as follows:

- 1. Unlock the page by entering the password.
- 2. Tap New Area and fill in the following parameters:
- Set Area
- NE Latitude
- NE Longitude

- SW Latitude
- SW Longitude
- Channel A Frequency
- Channel A RX
- Channel A TX
- Channel B Frequency
- Channel B RX
- Channel B TX
- Transition zone
- High Power

# Internal GNSS (read only)

You can view the current signal levels from the GPS satellites.

#### Tap Internal GNSS.

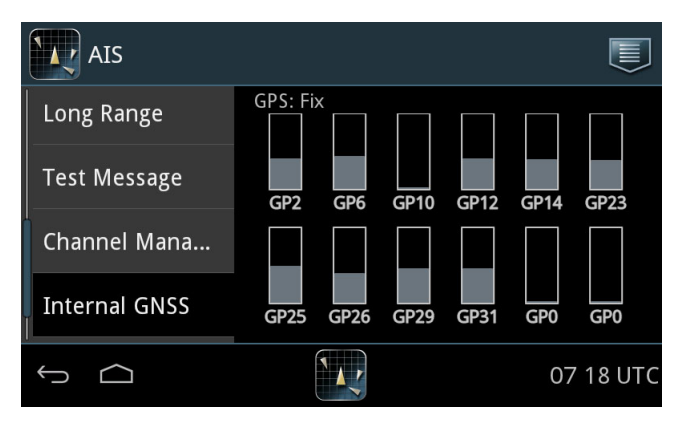

Figure 24: Settings – Internal GNSS

# Silent Mode

Use Silent Mode only if it is necessary to be invisible, e.g. in a pirate situation in international waters.

Important

Enabling Silent Mode violates the IMO regulation for GMDSS.

Using Silent Mode will make your vessel non-compliant to the IMO carriage requirements and is only allowed under special circumstances. This action must be recorded in the ship's log.

If no functional switch is connected<sup>1</sup> to the SAILOR 6282 AIS Transponder you can activate Silent Mode in a menu on the SAILOR 6004 Control Panel.

A warning appears in a popup window on the SAILOR 6004 Control Panel and an alarm (TX disabled) is logged<sup>2</sup>. The popup window will be repeated every twelfth hour as a reminder that the Silent Mode is still active. The Silent Mode is active after power interruption until it is manually disabled.

The SAILOR 6282 AIS Transponder cannot acknowledge received addressed messages in Silent Mode because all transmit activity is disabled in Silent Mode. Therefore the sender will retransmit the message several times and the SAILOR 6282 AIS Transponder will display all retransmitted messages.

Operation

<sup>1.</sup> In the Service Interface, the IO settings for the functional switch must be set to Not Used or Blue Sign.

<sup>2.</sup> Only with external switch for Silent Mode.

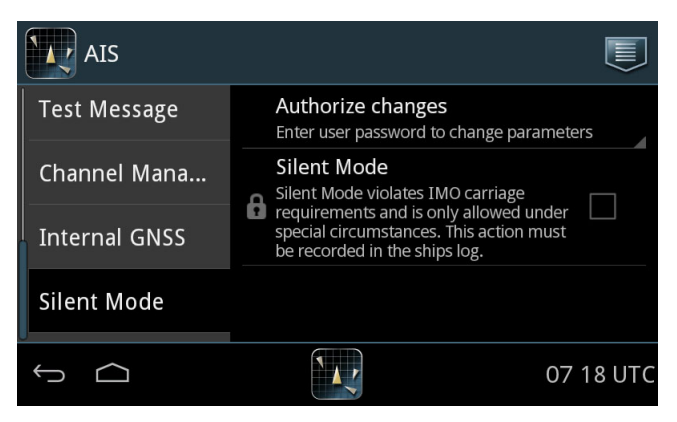

Figure 25: Settings – Silent Mode

To enable Silent Mode do as follows:

- 3. Unlock the page by entering the password.
- 4. Tap the selection field to enable Silent Mode.
- 5. Tap the popup window Safety alarm to acknowledge Silent Mode.
- 6. Tap the arrow in the bottom left corner to return to the ship list.

To disable Silent Mode do as follows:

- 7. Unlock the page by entering the password.
- 8. Tap the selection field to disable Silent Mode.
- 9. Tap the arrow in the bottom left corner to return to the ship list.

# To view configuration

#### Service Interface

You can view the configuration parameters in the Service Interface, by tapping **System > Applications** and tapping the **List Icon > Device List** and select your TT-6282 AIS in the list, now tap the List Icon again and select Service Interface.

| TT-6282 AIS<br>Service Interface | ŝ.                           |            |
|----------------------------------|------------------------------|------------|
| Show MENU                        |                              |            |
| Enter adminis                    | trator password to change pa | arameters. |
| Passw                            | ord:                         |            |
|                                  | Login                        |            |
| τ<br>Ω                           | TXT                          | 08 55 UTC  |

Figure 26: Settings – Access of the Service Interface via the SAILOR 6004 Control Panel

Now you can view the configuration parameters by tapping Show MENU and select the category.

# To work with messages

#### **Overview**

You can send, broadcast and receive text messages and safety-related messages (SRM) to and from all ships within VHF range. An unread message is shown as a closed envelope in the bottom bar of the screen. White envelopes mean that new messages have arrived since you last tapped the area for messages in the lower right corner. Gray envelopes mean that no new messages have arrived since you last tapped the area for messages.

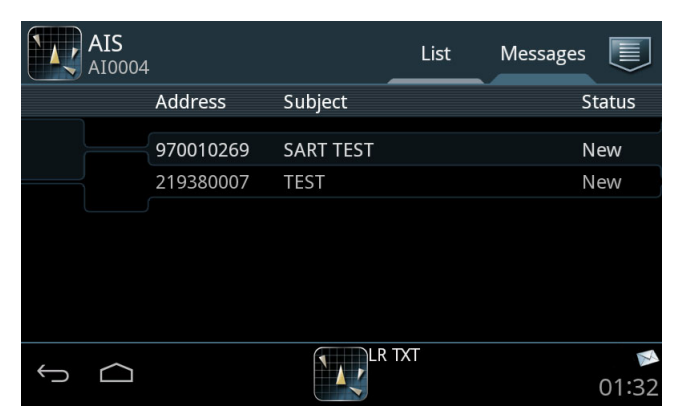

To view all messages tap the tab **Messages** in the idle screen.

Figure 27: The tab Messages

The latest 20 addressed safety-related messages and broadcast safetyrelated messages are stored (minimum). There can also be stored up to 20 messages by the user tagging a message - see below. Broadcast safetyrelated messages (e.g. SART) are updated continuously, the newest one is stored and can be displayed. The oldest messages are overwritten.

There are two ways of sending a message:

- Sending a message to a dedicated address (MMSI number)
- Broadcasting a message to all listeners.

# Sending and broadcasting messages

To send or broadcast a message or safety message, do as follows:

- 1. Tap the icon for **Messages**.
- 2. Select which type of message you want to send. A message can be addressed to a specific MMSI number (Send....) or to all listeners (Broadcast....). The content of a message can be ordinary text or a safety message.

Unread messages are indicated as a closed envelope icon. Unread safety messages pop up on the screen on arrival.

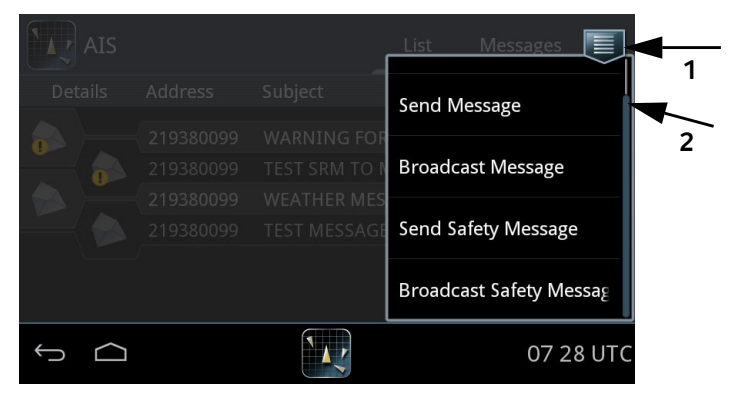

Figure 28: Message types

3. Tap the address field and enter the MMSI number of the ship using the on-screen keypad (not applicable for broadcasting messages).

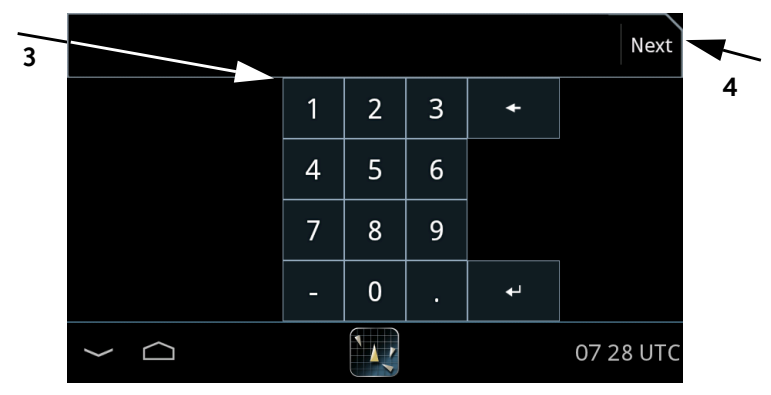

Figure 29: Entering MMSI number

Operation

- 4. Tap **Next** and enter the message text using the on-screen keyboard.
- 5. Tap **Done** or the symbol in the lower left corner to collapse the keyboard.

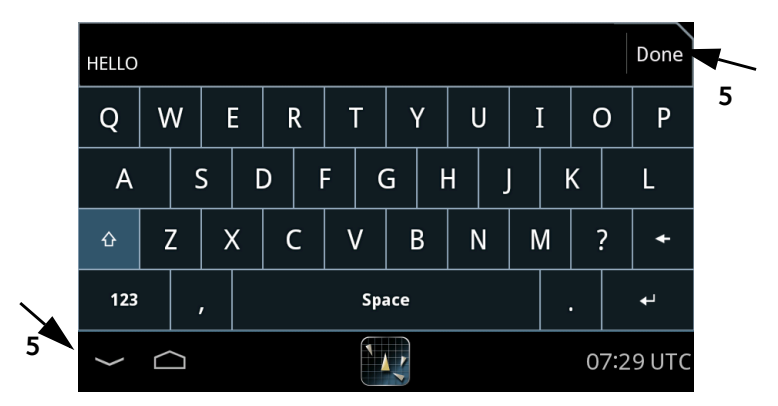

Figure 30: Writing a message

6. Tap **Send** to send the message. The message will be shown in the list of messages sent and received.

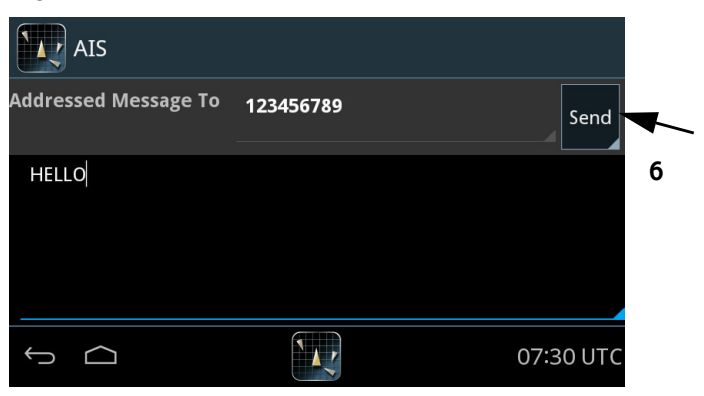

Figure 31: Sending a message

| AIS     |           | L             | ist Mess   | sages 📃   |
|---------|-----------|---------------|------------|-----------|
| Details | Address   | Subject       | ▼Time      | Status    |
|         | 123456789 | HELLO         | 2015-09-17 | Sending   |
|         | 219380099 | WARNING FOR   | 2015-09-17 | Read      |
|         | 219380099 | TEST SRM TO M | 2015-09-17 | Read      |
|         | 219380099 | WEATHER MESS  | 2015-09-17 | Read      |
|         | 219380099 | TEST MESSAGE  | 2015-09-17 | Read      |
|         |           |               |            |           |
| ¢       |           |               |            | 07 31 UTC |

Figure 32: List of messages

A message sent by the SAILOR 6282 AIS Transponder can have one of the following states:

- Sending The message is under transmission.
- Sent The message has been sent completely.
- Delivered The message is confirmed delivered to the receiving AIS but not necessarily read.
- Not sent The message has not been sent.

# Viewing and replying to messages

If there are unread messages, icons appear in the bottom bar:

- Envelope without exclamation mark: Unread messages
- 1. Tap the icon for unread messages to display the list of unread messages.

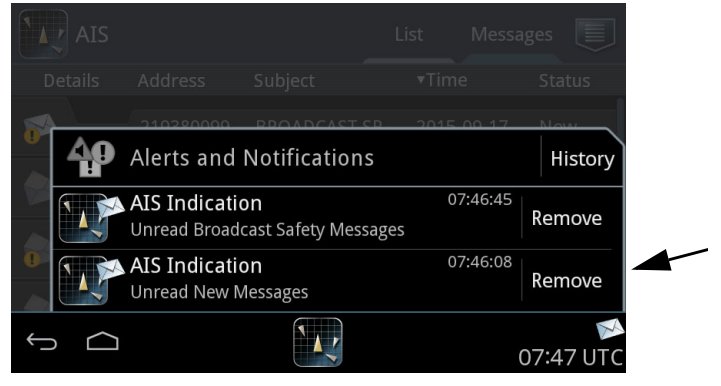

Figure 33: Viewing messages

If the received message is longer than one line in the display, the message is automatically split up into several lines.

2. Tap the message you want to read. The message opens and you can directly enter text and send a reply.

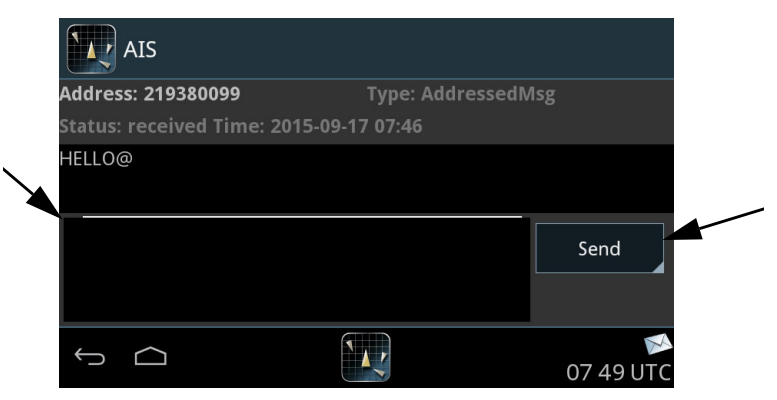

Figure 34: Replying to a message

When all messages are read, there is no envelope icon in the bottom bar.

#### Store messages

It is possible to store a given message by opening the message,.

Click on the drop down menu and select "Tag Message".

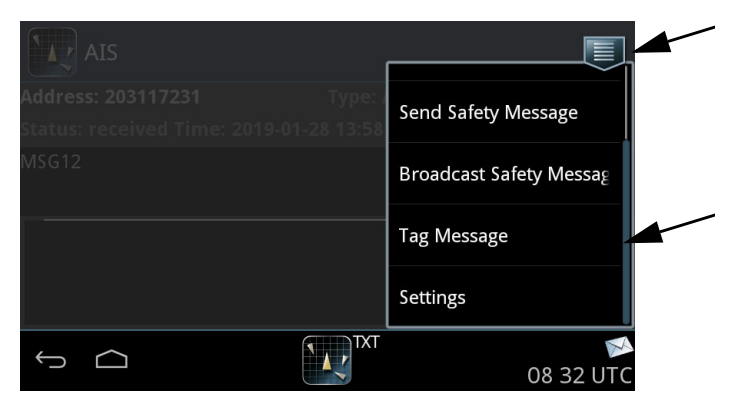

Figure 35: Tag a message

The message is now stored and is marked in the message list with a star.

| AIS     |           |         | List Mess  | sages 📃   |
|---------|-----------|---------|------------|-----------|
| Details | Address   | Subject | ▼Time      | Status    |
|         | 203117233 | MSG12   | 2019-01-28 | Read      |
|         | 203117232 | MSG12   | 2019-01-28 | Read      |
|         | 203117231 | MSG12   | 2019-01-28 | Read      |
|         | 203116240 | MSG12   | 2019-01-28 | Read      |
|         | 203116239 | MSG12   | 2019-01-28 | Read      |
|         | 203116238 | MSG12   | 2019-01-28 | Read      |
|         | 203116237 | MSG12   | 2019-01-28 | Read      |
| ↓<br>Û  |           |         |            | 08 34 UTC |

Figure 36: Stored message

At a later point the message can be removed from permanent store by opening the message, click on the drop down menu and select "Untag Message.

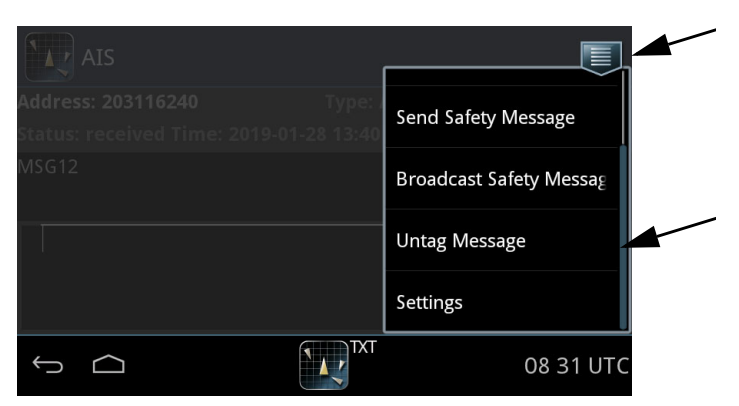

Figure 37: Untag message

It is possible to have maximum 20 messages and 20 Broadcast Safety Related Messages tagged for permanently storage.

# **Deleting messages**

The latest 20 Addressed Safety Related Messages and 20 Broadcast Safety Related Messages cannot be deleted. The user tagged (stored) messages are not deleted either during restart. All other messages are deleted when the SAILOR 6004 Control Panel is switched off and on again.

# Alerts and notifications

Alert management is handled by the Control Panel. Note that the following description is a general description of alerts and notification.

Note

The AIS Receiver reports alerts of the type warning or caution.

#### Introduction to alerts and notifications

Alerts are reported and indicated by icons in the bottom bar of the SAILOR 6004 Control Panel display. An alert is presented together with its alert text. An alert can be of the type alarm, warning or caution. If an alarm is not acknowledged the audible alarm signal (3 beeps) is repeated every seventh second until it is acknowledged. If a warning is not acknowledged the audible warning signal (2 beeps) is repeated every minute until it is acknowledged. The audible warning signal also disappears if the condition is rectified.

The alert list is prioritized. The most important alert is an alarm, then warning and finally caution. The most important active alerts move to the top of the list, after that the alerts with the same importance are sorted by activation time.

You can display the current list of active, unacknowledged alerts and notifications by tapping the lower right corner of the SAILOR 6004 Control Panel display where the alert indication and UTC time is displayed.

#### Icons for alerts and notification

The following table shows the icons for alerts and notification with a description.

| Icon | Name                                         | Icon description                                                                                                    |
|------|----------------------------------------------|----------------------------------------------------------------------------------------------------|
|      | Active -<br>unacknowledged<br>alarm          | A flashing red triangle. A symbol of a<br>loudspeaker in the middle of the triangle. This<br>alert is accompanied by an audible alarm signal<br>(3 beeps). |
|      |                                              | This icon is displayed when there is an active unacknowledged alarm.                                                                                       |
|      | Active – silenced<br>alarm                   | A flashing red triangle. A symbol of a loudspeaker with a prominent diagonal line through it.                                                              |
|      |                                              | This icon is displayed when there is an active silenced alarm.                                                                                             |
|      | Active –<br>acknowledged alarm               | A red triangle. An exclamation mark in the middle of the triangle.                                                                                         |
|      |                                              | This icon is displayed as long as the alarm condition is present.                                                                                          |
|      | Active - responsibility<br>transferred alarm | A red triangle. An arrow pointing towards the right in the middle of the triangle.                                                                         |
|      |                                              | This icon is displayed as long as the alarm condition is present.                                                                                          |
|      | Rectified –<br>unacknowledged                | A flashing red triangle. A tick mark in the middle of the triangle.                                                                                        |
|      | alarm                                        | This icon is displayed when the alarm condition has been rectified but not yet acknowledged.                                                               |

Table 8: Icons for alerts and notification

| Icon                 | Name                                           | Icon description                                                                                                    |
|----------------------|------------------------------------------------|----------------------------------------------------------------------------------------------------|
| •                    | Active -<br>unacknowledged<br>warning          | A flashing yellow circle with a symbol of a<br>loudspeaker in the middle of the circle. This<br>alert is accompanied by an audible warning<br>signal (2 beeps). |
|                      |                                                | This icon is displayed when there is an active unacknowledged warning.                                                                                          |
| ×                    | Active – silenced<br>warning                   | A flashing yellow circle. A symbol of a<br>loudspeaker with a prominent diagonal line<br>through it.                                                            |
|                      |                                                | This icon is displayed when there is an active silenced warning.                                                                                                |
|                      | Active –<br>acknowledged                       | A yellow circle with an exclamation mark in the middle of the circle.                                                                                           |
|                      | warning                                        | This icon is displayed as long at the warning condition is present.                                                                                             |
| >                    | Active - responsibility<br>transferred warning | A yellow circle. An arrow pointing towards the right in the middle of the circle.                                                                               |
|                      |                                                | This icon is displayed as long at the warning condition is present.                                                                                             |
| <ul> <li></li> </ul> | Rectified –<br>unacknowledged                  | A flashing yellow circle with a tick mark in the middle of the circle.                                                                                          |
|                      | warning                                        | This icon is displayed when the warning<br>condition has been rectified but not yet<br>acknowledged.                                                            |
| !                    | Caution                                        | A yellow square with an exclamation mark in the middle of the square.                                                                                           |
|                      |                                                | A caution alert disappears automatically when the caution situation is cleared.                                                                                 |
| i                    | Notification                                   | A notification can be that a new software version is available.                                                                                                 |

Table 8: Icons for alerts and notification (Continued)

#### Alert history

The alert history contains alerts of the last 24 hours (or maximum1000 entries). The alert history is cleared when you switch off the SAILOR 6004 Control Panel. The alerts and notifications are not saved. To display the alert history with alerts and notifications do as follows

- 1. Tap the lower right corner (UTC time).
- 2. Tap **History** to display a list of alerts and notifications. You can swipe through the list.
- 3. Tap an alert to display specific alert information.

#### Alert acknowledgement

Active alarms and warnings must be acknowledged. When all active alarms and warnings are acknowledged the icons stop flashing. To acknowledge an alert do as follows:

- 1. Tap the flashing icon in the lower right corner to display the list with alerts and notifications.
- 2. Tap the check box next to ACK to acknowledge the alert.

|          | 40 | Alerts and Notifications                      | History                |
|----------|----|-----------------------------------------------|------------------------|
| 0        |    | AIS Warning<br>AIS: no position sensor in use | 09:21:58 ACK           |
|          |    | AIS Caution<br>AIS: no valid SOG information  | 09:21:58               |
|          |    | AIS Caution<br>AIS: no valid COG information  | 09:21:58               |
|          |    | AIS Caution<br>AIS: UTC sync invalid          | 09:21:56               |
| <u> </u> |    | TXT                                           | <b>()</b><br>09 22 UTC |

Figure 38: Alerts and notifications (example for AIS)

# List of alarms

| Alarm                                        | Consequence                                                                          | Reason                                                                                                    | Remedy                                                                                                    |           |
|----------------------------------------------|--------------------------------------------------------------------------------------|----------------------------------------------------------------------------------------------------|----------------------------------------------------------------------------------------------------|-----------|
| Connection<br>lost                           | AIS list is empty,<br>the padlock for<br>password<br>protection cannot<br>be opened. | Someone has logged into<br>the TT-6282A AIS Service<br>Interface.<br>TRX has no power<br>TRX-MKD connection cable<br>is defect<br>TRX lost Ethernet<br>connection<br>TRX or MKD use wrong<br>connection settings.                                                                                           | After logout<br>from the TT-<br>6282A AIS<br>Service Interface<br>resumes normal<br>operation. Allow<br>up to 40 s to<br>reboot. | Operation |
| Tx<br>malfunction<br>(ID 001)                | The SAILOR 6282<br>AIS Transponder<br>stops<br>transmission.                         | The AIS is not able to<br>transmit for technical<br>reasons (VSWR exceeds<br>allowed ratio, see alarm ID<br>002)<br>Missing or invalid MMSI<br>The integrity of the VDL is<br>degraded by incorrect<br>transmitter behaviour for<br>instance in case of the Tx<br>shutdown procedure has<br>been activated. | Check the VHF<br>antenna, plugs,<br>and cable to the<br>AIS Transponder.<br>Check correct<br>programming of<br>the MMSI.         |           |
| Antenna<br>VSWR<br>exceeds limit<br>(ID 002) | The SAILOR 6282<br>AIS Transponder<br>continues<br>operation.                        | For every transmission, the<br>VSWR is checked. If it<br>exceeds the warning<br>threshold, this alarm is<br>generated. The alarm is<br>cleared by the AIS when the<br>VSWR is measured to be<br>below the threshold again.                                                                                  | Check the VHF<br>antenna, plugs,<br>and cable to the<br>AIS Transponder.                                                         |           |

Table 9: AIS Alarms

| Alarm                                          | Consequence                                                                                                    | Reason                                                                                                    | Remedy                                                                                                    |
|------------------------------------------------|----------------------------------------------------------------------------------------------------|----------------------------------------------------------------------------------------------------|----------------------------------------------------------------------------------------------------|
| Rx channel<br>AIS 1<br>malfunction<br>(ID 003) | The SAILOR 6282<br>AIS Transponder<br>stops<br>transmission on<br>the affected<br>channel.                                                       | If continuous monitoring of<br>the receiver channel 1<br>shows inconsistency, this<br>alarm is activated.                       | Check the VHF<br>antenna, plugs,<br>and cable to the<br>AIS transceiver.                                                              |
| Rx channel<br>AIS 2<br>malfunction<br>(ID 004) | The SAILOR 6282<br>AIS Transponder<br>stops transmitting<br>on the affected<br>channel.                                                          | If continuous monitoring of<br>the receiver channel 2<br>shows inconsistency, this<br>alarm is activated.                       | Check the VHF<br>antenna, plugs,<br>and cable to the<br>AIS Transponder.                                                              |
| Rx channel 70<br>malfunction<br>(ID 005)       | The SAILOR 6282<br>AIS Transponder<br>continues<br>operation, but<br>external channel<br>management is<br>not possible.                          | If continuous monitoring of<br>the receiver channels shows<br>inconsistency, this alarm is<br>activated.                        | Check the VHF<br>antenna, plugs,<br>and cable to the<br>AIS Transponder.                                                              |
| General failure<br>(ID 006)                    | The SAILOR 6282<br>AIS Transponder<br>stops functioning.<br>In case of severe<br>software or<br>hardware failure,<br>this alarm is<br>activated. |                                                                                                    | Check the power<br>supply to the AIS<br>Transponder.<br>Check that the<br>Pilot port is<br>configured in<br>the Service<br>Interface. |
| UTC sync<br>invalid<br>(ID 007)                | The SAILOR 6282<br>AIS Transponder<br>continues<br>operation using<br>indirect or<br>semaphore<br>synchronization.                               | If the internal GNSS<br>receiver cannot receive a<br>synchronization signal from<br>the satellites, this alarm is<br>activated. | Check the GNSS<br>antenna, plugs,<br>and cable to the<br>AIS Transponder.                                                             |

| Alarm                                                           | Consequence                                                   | Reason                                                                                                    | Remedy                                                                                                    | ]         |
|-----------------------------------------------------------------|---------------------------------------------------------------|----------------------------------------------------------------------------------------------------|----------------------------------------------------------------------------------------------------|-----------|
| MKD<br>Connection<br>lost                                       | The SAILOR 6282<br>AIS Transponder<br>continues               | This alarm is activated by<br>the system, if the AIS<br>Transponder does not                                                                                    | Check the power<br>supplies, cabling,<br>Ethernet                                                                                                    |           |
| (ID 008)                                                        | operation with<br>DTE set to 1, the<br>MKD is not active.     | receive heartbeat messages<br>from at least one minimum<br>keyboard display (MKD)<br>unit (e.g. SAILOR 6004<br>Control Panel).                                  | connection<br>between the AIS<br>Transponder and<br>the SAILOR 6004<br>Control Panel.<br>Restart both<br>units: SAILOR<br>6282 AIS                                                       | Operation |
|                                                                 |                                                               |                                                                                                    | Transponder:<br>remove and<br>connect power,<br>SAILOR 6004<br>Control Panel:<br>use on/off<br>button.                                                                                   |           |
| Internal /<br>external GNSS<br>position<br>mismatch (ID<br>009) | The SAILOR 6282<br>AIS Transponder<br>continues<br>operation. | This alarm is activated when<br>the distance between the<br>external and internal GNSS<br>position remains >100 m<br>for an interval longer than<br>15 minutes. | Check the NMEA<br>connection<br>between external<br>GNSS receiver<br>and the AIS<br>Transponder.<br>Check as well the<br>GNSS antenna,<br>plugs, and cable<br>to the AIS<br>Transponder. |           |

| Alarm                                | Consequence                                                   | Reason                                                                                                    | Remedy                                                                                                    |
|--------------------------------------|---------------------------------------------------------------|----------------------------------------------------------------------------------------------------|----------------------------------------------------------------------------------------------------|
| NavStatus<br>incorrect<br>(ID 010)   | The SAILOR 6282<br>AIS Transponder<br>continues<br>operation. | This alarm is activated if a<br>mismatch exists between<br>the sensor input and the<br>Voyage settings status. E.g.<br>when the status is set by<br>the operator to At Anchor<br>and the ship is moving<br>faster than 3 kn, this alarm<br>is activated.                                                                        | Enter the AIS<br>Application on<br>the SAILOR 6004<br>Control Panel<br>and set Status in<br><b>Settings &gt;</b><br><b>Voyage</b> to the<br>correct state<br>according to the<br>ship's current<br>movement. |
| Heading<br>sensor offset<br>(ID 011) | The SAILOR 6282<br>AIS Transponder<br>continues<br>operation. | This alarm is activated when<br>SOG is greater than 5 kn and<br>the difference between<br>COG and HDT is greater<br>than 45° for 5 min.                                                                                                    | Check the<br>heading sensor<br>and its NMEA<br>connection to<br>the AIS<br>Transponder.                                                                                                    |
| Active AIS-<br>SART<br>(ID 014)      | The SAILOR 6282<br>AIS Transponder<br>continues<br>operation. | This alarm is activated when<br>the SAILOR 6282 AIS<br>Transponder receives a<br>position report from an AIS<br>search and rescue<br>transponder (SART). The<br>AIS SART indicates the<br>position of persons in<br>distress. It is displayed on<br>the first line in the AIS list<br>view on the SAILOR 6004<br>Control Panel. |                                                                                                    |

| Alarm                                    | Consequence                                                                            | Reason                                                                                                    | Remedy                                                                                                    |           |
|------------------------------------------|----------------------------------------------------------------------------------------|----------------------------------------------------------------------------------------------------|----------------------------------------------------------------------------------------------------|-----------|
| External EPFS<br>lost<br>(ID 025)        | The SAILOR 6282<br>AIS Transponder<br>continues<br>operation, based<br>on the internal | The alarm is activated if the external electronic position fixing system (EPFS) is lost.                                                            | Check the NMEA<br>connection<br>between the<br>external GNSS<br>and the AIS                                                                                                    |           |
| No position<br>sensor in use<br>(ID 026) | GNSS.<br>The SAILOR 6282<br>AIS Transponder<br>continues<br>operation.                 | The alarm is activated in<br>case none of the GNSS<br>connected to the AIS<br>Transponder provide valid<br>position data to the AIS<br>Transponder. | Transponder.<br>Check the GNSS<br>antenna, plugs,<br>and cable to the<br>AIS. Check the<br>NMEA<br>connections<br>between the<br>external GNSS<br>and the AIS<br>Transponder.<br>Check the status<br>of the external<br>GNSS at its own<br>control panel.<br>Check that the<br>GNSS antennas<br>are not covered<br>and are free to<br>receive satellite<br>signals. | Operation |

| Alarm                                   | Consequence                                                                         | Reason                                                                                                    | Remedy                                                                                                    |
|-----------------------------------------|-------------------------------------------------------------------------------------|----------------------------------------------------------------------------------------------------|----------------------------------------------------------------------------------------------------|
| No valid SOG<br>information<br>(ID 029) | The SAILOR 6282<br>AIS Transponder<br>continues<br>operation using<br>default data. | This alarm is activated when<br>none of the sensor inputs<br>reports a valid speed over<br>ground (SOG).  | Check the NMEA<br>connection<br>between speed<br>measuring<br>device and AIS<br>Transponder;<br>check the GNSS<br>antenna, plugs,<br>and cable to the<br>AIS Transponder;<br>check the NMEA<br>connection<br>between the<br>external GNSS<br>receiver and the<br>AIS Transponder. |
| No valid COG<br>information<br>(ID 030) | The SAILOR 6282<br>AIS Transponder<br>continues<br>operation using<br>default data. | This alarm is activated when<br>none of the sensor inputs<br>reports a valid course over<br>ground (COG). | In order to solve<br>the problem,<br>check the GNSS<br>antenna, plugs,<br>and cable to the<br>AIS Transponder;<br>check the NMEA<br>connection<br>between the<br>external GNSS<br>receiver and the<br>AIS Transponder.                                                            |
| Heading<br>lost/invalid (ID<br>032)     | The SAILOR 6282<br>AIS Transponder<br>continues<br>operation using<br>default data. | This alarm is activated when<br>none of the sensor inputs<br>reports a valid heading.                     | Check the NMEA<br>connection<br>between heading<br>sensor and the<br>AIS Transponder.                                                                                                    |

| Alarm                                   | Consequence                                                                             | Reason                                                                                                    | Remedy                                                                                                    |
|-----------------------------------------|-----------------------------------------------------------------------------------------|----------------------------------------------------------------------------------------------------|----------------------------------------------------------------------------------------------------|
| No valid ROT<br>information<br>(ID 035) | The SAILOR 6282<br>AIS Transponder<br>continues<br>operation using<br>default data.     | This alarm is issued if the<br>rate of turn (ROT) cannot be<br>determined from sensor<br>data or internal calculations. | Check the NMEA<br>connection<br>between ROT<br>sensor and AIS<br>transceiver;<br>check the GNSS<br>antenna, plugs,<br>and cable to the<br>AIS transceiver;<br>check the NMEA<br>connection<br>between the<br>external GNSS<br>receiver and the<br>AIS Transponder |
| TX Silent<br>Mode Active                | The SAILOR 6282<br>AIS Transponder<br>does not transmit.                                | This alarm is activated when<br>the <b>Silent Mode</b> is<br>selected.                                                  | The alarm is<br>cleared when the<br><b>Silent Mode</b> is<br>deselected.                                                                                                    |
| Dimensions<br>are not set<br>(ID052)    | The SAILOR 6282<br>AIS Transponder<br>cannot transmit<br>the correct ship<br>dimensions | The alarm is active if the<br>ship dimensions are not set,<br>or set to '0'.                                            | The alarm is<br>cleared when the<br>ship dimensions<br>(A,B,C,D) are not<br>all set to zero.<br>The values can<br>e.g. be set in the<br>Service<br>Interface.                                                                                                    |

# Chapter 3

# Service & maintenance

This chapter has the following sections:

- Maintenance
- Troubleshooting guide
- Service and repair

# Maintenance

Maintenance of the SAILOR 6282 AIS Transponder can be reduced to a maintenance check at each visit of the service staff. Inspect the unit for mechanical damages, salt deposits, corrosion and any foreign material. Due to its robust construction and ruggedness the unit has a long lifetime. Anyway it must carefully be checked at intervals not longer than 12 months – dependent on the current working conditions.

# Contact for support

Contact an authorized dealer for technical service and support of the SAILOR 6282 AIS Transponder. Before contacting the authorized dealer you can go through the troubleshooting guide to solve some of the most common operational problems.

#### Software version

- SAILOR 6282 AIS Transponder: Tap System > Applications > AIS
- SAILOR 6004 Control panel: Tap System > About > Version

# Service interface

Important

As long as the service engineer is logged into the Service Interface, the SAILOR 6282 AIS Transponder does not calculate positions. The Control Panel application shows a Connection lost error. All tasks related to installation, service and maintenance are described in the installation manual.

Only a service engineer should access the Service Interface directly from the display of the SAILOR 6004 Control Panel. This is useful for software update directly via the SAILOR 6004 Control Panel.

Do as follows:

- 1. Tap System > Applications.
- 2. Tap 🗾 > Device list.
- 3. Tap the device.
- 4. Tap 🗾

| TT-6282 AIS      | î           |                   |
|------------------|-------------|-------------------|
| Product          | TT_6282 ATS | Service Interface |
| Alias            |             |                   |
| Serial Number    |             |                   |
| Software Version |             |                   |
| Model            |             |                   |
| IP Address       |             |                   |
|                  |             |                   |
|                  |             |                   |
|                  |             |                   |
| Ú<br>Ú           | TXT (       | 08:54 UTC         |

Figure 39: Access of the Service Interface

5. Tap Service Interface.

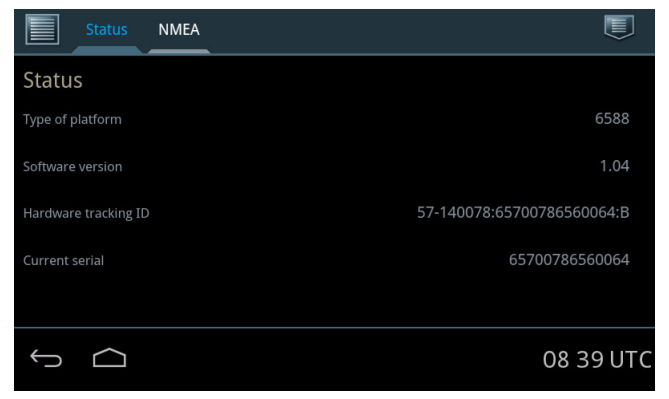

Figure 40: Access the Service Interface

6. The service engineer can now tap and **Login** and enter user name and password (administrator level).

| Status               | NMEA                |        |       |                |
|----------------------|---------------------|--------|-------|----------------|
| Status               |                     |        |       |                |
| Type of platform     | Please authenticate | Cancel | Login | 6588           |
| Software version     | User name           |        |       | 1.04           |
| Hardware tracking ID | Password            |        | 4     | 700786560064:B |
| Current serial       |                     |        |       |                |
|                      |                     |        |       |                |
| τ<br>Ω               |                     |        |       | 08:43 UTC      |

Figure 41: Login page of the Service Interface

# System LEDs

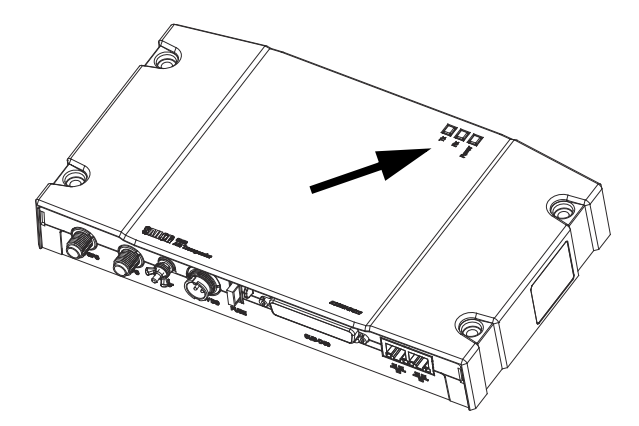

Figure 42: LEDs on the SAILOR 6282 AIS Transponder

| LED   | Colour | Description                                                                |
|-------|--------|----------------------------------------------------------------------------|
| Power | Green  | Power on.                                                                  |
| Rx    | Yellow | Rx mode. Lights up when a message is received. Off when no activity.       |
| Tx    | Red    | Tx mode. Lights up when a message is transmitted.<br>Off when no activity. |

Table 10: LEDs on the SAILOR 6282 AIS Transponder

# App installation and system settings

The AIS app is installed in the SAILOR 6004 Control Panel during installation of the SAILOR 6280/6281 AIS System.

Having switched on the SAILOR 6004 Control Panel, an icon named **System** is always displayed, plus the icon(s) of the applications that are installed. Under **System** you can set up and manage the SAILOR 6004 Control Panel.

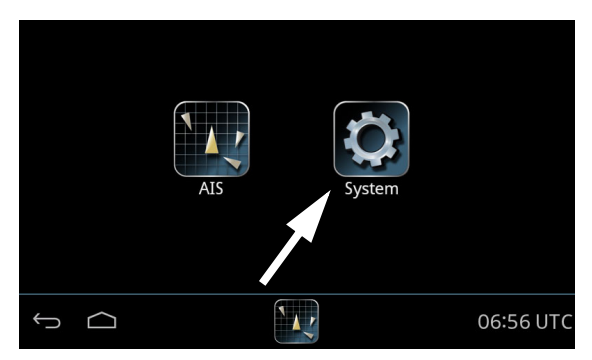

Figure 43: Screen to enter System (example)

Tap the icon **System** and the following topics are available:

• Settings

containing Network, Date/Time and Debugging.

- Applications containing installed and available applications.
- Self Test

containing a self test of Touch, Controls Display, Audio, USB, Light Sensor, Alarm Output, NMEA and LAN.

• About

containing Legal information, software versions and network information (IP address and MAC address of the SAILOR 6004 Control panel).

#### Settings

Tap **Settings** to enter the section for network configuration, date and time setting and debugging. Tap the section you want to work with and explore the touch screen for each setting.

To change a setting you must enter the password for administrator level and tap **OK**.

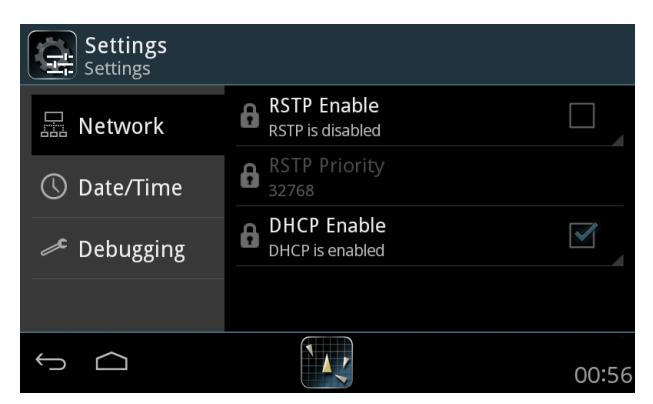

Figure 44: System - Settings, Display

#### Applications

Tap **Applications** to install or uninstall applications. This section has two tabs: **Available**, showing the apps that are available to the SAILOR 6004 Control Panel on the current network, and **Installed**, showing which apps are already installed.

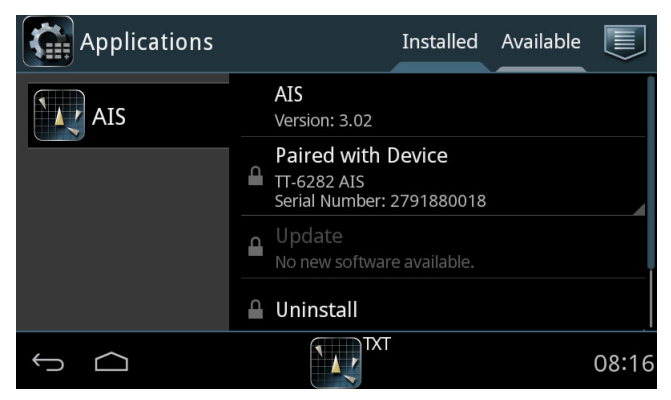

Figure 45: System – Applications (example)

To install an app, do as follows:

- 1. Tap **Available** to display the apps that are available to this SAILOR 6004 Control Panel.
- 2. Tap the app you want to install. For each app there are the following items::
  - App name and version, e.g. AIS Version 3.02.
  - Install to install this app on the SAILOR 6004 Control Panel.
- 3. Enter the password for administrator level and tap **OK**.

To manage an already installed app, do as follows:

- 1. Tap **Installed** to display the apps that are installed on this SAILOR 6004 Control Panel.
- Tap the app you want to manage. For each app there are the following items::
  - App name and version, e.g. AIS Version 3.02.
  - **Update** (if available, else grayed out) tap here to update this app. Enter the password for administrator level and tap **OK**.
  - **Uninstall** tap here to uninstall this app from the SAILOR 6004 Control Panel.
  - **Display in bottom bar** tap here and select or deselect whether the app should be visible in the bottom bar of the SAILOR 6004 Control Panel.

You must enter the password for administrator level (user) and tap OK.

#### Self Test

Tap **Self Test** to start the self test of the SAILOR 6004 Control Panel. For further details on the self test see the installation manual of the SAILOR 6004 Control Panel.

#### About

Tap About to view the following:

- Legal with legal and copyright information, open source licences, etc.
- Version with various software versions and serial number of the SAILOR 6004 Control Panel.
- **Network** with IP address and MAC address of the SAILOR 6004 Control Panel.
# Troubleshooting guide

| Problem                                                       | Symptom                                                   | Remedy                                                                                                    |
|---------------------------------------------------------------|-----------------------------------------------------------|----------------------------------------------------------------------------------------------------|
| The SAILOR<br>6282 AIS<br>Transponder<br>will not turn<br>on. | Green LED on<br>SAILOR 6282<br>AIS Transponder<br>is off. | If the power cable is connected directly to<br>the SAILOR 6282 AIS Transponder then<br>check that the white wire in the power cable<br>is connected to the black wire (-DC). If power<br>to SAILOR 6282 AIS Transponder is<br>connected via the connection board then<br>check the jumper W8 is placed in position<br><b>AIS ON</b> . For further details see the<br>Installation manual. |
| No communi-<br>cation                                         | No flashing<br>yellow or red<br>LED on AIS<br>transponder | Check if a valid MMSI has been entered.<br>Check if a Pilot Port has been set.<br>For further details see the installation manual.                                                                                                    |
| No GPS                                                        | No signal from<br>GPS. Position<br>requested.             | Check the antenna cable to the GPS.                                                                                                    |
| Missing MMSI                                                  | Alarm showing<br>"Tx malfunction"                         | When powering up the SAILOR 6282 AIS<br>Transponder for the first time after leaving<br>the factory there is no MMSI stored in the<br>SAILOR 6282 AIS Transponder. Enter a valid<br>MMSI to operate the SAILOR 6282 AIS<br>Transponder. For further details see the<br>Installation manual.                                                                                               |
| Wrong MMSI                                                    |                                                           | If a wrong MMSI number has been entered<br>and stored, or if there is a requirement to<br>change it, contact your authorized dealer.                                                                                                    |

Table 11: Troubleshooting guide

| Problem                                                    | Symptom                                                                                                    | Remedy                                                                                                    |
|------------------------------------------------------------|----------------------------------------------------------------------------------------------------|----------------------------------------------------------------------------------------------------|
| Device failure                                             |                                                                                                    | If any of the checks and tests described in<br>this section do not assist in resolving the<br>difficulties experienced in the operation<br>and/or performance of the AIS installation, a<br>fault may have developed in the AIS System.<br>When contacting an authorized<br>representative be sure to provide as much<br>information as possible describing the<br>observed behaviour - also including the type<br>of the AIS units, serial number, and software<br>release version. You find this information in<br>the setup menu of the connected SAILOR<br>6004 Control Panel. |
| SAILOR 6004<br>Control Panel<br>cannot be<br>switched off. |                                                                                                    | If the SAILOR 6004 Control Panel cannot be<br>switched off normally (e.g. due to a fault):<br>Push and hold for 12 seconds.                                                                                                    |
| Password<br>entered, but<br>padlock does<br>not open       | Authorization<br>failed. Wrong<br>password or the<br>connection to<br>the SAILOR<br>6282 AIS<br>Transponder is<br>lost | Check that you enter the correct password.<br>Check the power supplies, cabling, Ethernet<br>connection between the AIS transceiver and<br>the SAILOR 6004 Control Panel. Restart both<br>units: SAILOR 6282 AIS Transponder: remove<br>and connect power, SAILOR 6004 Control<br>Panel: use on/off button.<br>Check that no one has logged into the<br>Service Interface.                                                                                                    |
| The Test<br>Message does<br>not pass.                      |                                                                                                    | If you do not receive an answer within 30 seconds try the test with another ship.                                                                                                    |

Table 11: Troubleshooting guide (Continued)

| Problem                      | Symptom                                     | Remedy                                                                                                    |
|------------------------------|---------------------------------------------|----------------------------------------------------------------------------------------------------|
| Pilot port not<br>configured | Alarm showing<br>"general failure"          | When powering up the SAILOR 6282 AIS<br>Transponder for the first time, or after<br>updating the firmware from an old version,<br>the Pilot Port might not be configured. Please<br>select a valid PI port as Pilot Port in the<br>SAILOR 6282 AIS Service Interface. |
|                              |                                             | For further details see the Installation manual.                                                                                                    |
| Dimensions<br>not set        | Alarm showing<br>"Dimensions is<br>not set" | The dimensions of the ship must be set in the SAILOR 6282 AIS Service Interface. For further details see the Installation manual.                                                                                                    |

Table 11: Troubleshooting guide (Continued)

# Service and repair

Should your Cobham SATCOM product fail, please contact your dealer or installer, or the nearest Cobham SATCOM partner. You will find the partner details on www.cobham.com/satcom, **Technical Service Partner List**. You can also access the **Cobham SYNC Partner Portal** at https://sync.cobham.com/satcom, which may help you solve the problem. Your dealer, installer or Cobham SATCOM partner will assist you whether the need is user training, technical support, arranging on-site repair or sending the product for repair. Your dealer, installer or Cobham SATCOM partner will also take care of any warranty issue.

#### Applicable SAILOR and part numbers

This installation manual is for the SAILOR 6280/6281 AIS System and is applicable to the part numbers below:

| Part number | Description                                  |
|-------------|----------------------------------------------|
| 406282A     | SAILOR 6282 AIS Transponder                  |
| 406004A     | SAILOR 6004 Control Panel                    |
| 406285A     | SAILOR 6285 GPS Antenna - Active             |
| 406283A     | SAILOR 6283 AIS Connection Box and Wall Tray |

Table 12: Part numbers for the SAILOR 6280/6281 AIS System

#### Accessories

The following accessories are included in the delivery:

| Part number | Description accessories                                                         |
|-------------|---------------------------------------------------------------------------------|
| 37-130130   | DC Power cable for SAILOR 6282 AIS<br>Transponder and SAILOR 6004 Control Panel |

Table 13: Part numbers for accessories

| Part number   | Description accessories       |
|---------------|-------------------------------|
| 37-135955     | SUB-D50 cable, 1 m            |
| 37-207073-000 | RJ45 Cat5e STP LAN cable, 5 m |
| 41-135855     | GPS Antenna bracket           |
| 67-135974     | Pilot plug                    |

Table 13: Part numbers for accessories

### Replacing the fuse

One fuse is installed in the SAILOR 6282 AIS Transponder. If this fuse is blown, do as follows:

- 1. Track down why the fuse was blown and solve the problem.
- 2. Take out the old fuse. Use the fuse puller.
- 3. Insert the new fuse. The fuse rating is 5 A T.

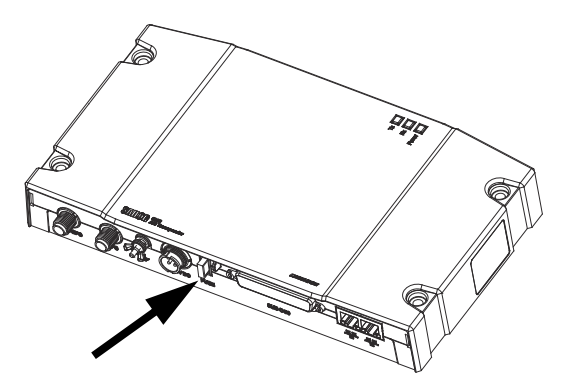

Figure 46: 5 A T fuse in the SAILOR 6282 AIS Transponder

#### **Repacking for shipment**

Should you need to send the product for repair, please read the below information before packing the product.

The shipping carton has been carefully designed to protect the SAILOR 6282 AIS Transponder and its accessories during shipment. This carton and its associated packing material should be used when repacking for shipment. Attach a tag indicating the type of service required, return address, part number and full serial number. Mark the carton FRAGILE to ensure careful handling.

Note Correct shipment is the customer's own responsibility.

If the original shipping carton is not available, the following general instructions should be used for repacking with commercially available material

- 1. Wrap the defective unit in heavy paper or plastic. Attach a tag indicating the type of service required, return address, part number and full serial number.
- 2. Use a strong shipping container, e.g. a double walled carton.
- 3. Protect the front- and rear panel with cardboard and insert a layer of shock-absorbing material between all surfaces of the equipment and the sides of the container.
- 4. Seal the shipping container securely.
- 5. Mark the shipping container FRAGILE to ensure careful handling.

Failure to do so may invalidate the warranty.

# Appendix A

# **Specifications**

# SAILOR 6282 AIS Transponder

| Item                   | Specification                                                           |
|------------------------|-------------------------------------------------------------------------|
| Weight                 | 1.15 kg                                                                 |
| Dimensions (L x W x H) | 160 x 270 x 42 mm                                                       |
| Equipment class        | Protected, according to IEC 60945                                       |
| Input voltage          | 10.8 VDC to 31.2 VDC                                                    |
| Power consumption      | 12 W (0.5 A @24 VDC input voltage)                                      |
| Heat dissipation       | 10 W                                                                    |
| Temperature            | -15 °C to +55 °C (Operational)<br>-30 °C to +70 °C (Storage)            |
| Compass Safe Distance  | 55 cm (standard magnetic compass)<br>45 cm (Emergency magnetic compass) |
| Receivers              | 156.025 - 162.025 MHz (TDMA)<br>156.525 MHz (Channel 70, DSC)           |
| Channel bandwidth      | 25 kHz                                                                  |
| RF Output Power        | High: 12.5 W<br>Low: 1 W<br>Low power forced control (gas alarm): 1 W   |
| Frequency              | 156.025 - 162.025 MHz                                                   |
| VHF connector          | TNC female                                                              |

Table 14: SAILOR 6282 AIS Transponder specifications

| Item                                       | Specification                                     |
|--------------------------------------------|---------------------------------------------------|
| GPS connector                              | TNC female                                        |
| VHF and GPS cable                          | RG214 or better                                   |
| Connection to SAILOR 6004<br>Control Panel | LAN (LWE IEC 61162-450)<br>Supporting 100BASE-TXS |
| Connections to sensors and PI              | 50 pin sub-D                                      |

Table 14: SAILOR 6282 AIS Transponder specifications

#### **Reporting Intervals**

The SAILOR 6282 AIS Transponder is transmitting in different intervals depending of the dynamic input data as speed and turn. The reporting intervals are as follows:

| Type of information        | Reporting interval                                             |
|----------------------------|----------------------------------------------------------------|
| Static Information         | Every 6 min. or when data has been amended and on request.     |
| Dynamic Information        | Depending on speed and course alteration, see the table below. |
| Voyage related information | Every 6 min. or when data has been amended and on request.     |
| Safety related message     | As required.                                                   |
| Static data report         | Within 12 min. from startup, and then every 24 hours.          |

Table 15: Reporting intervals

| Type of ship                                                   | Reporting<br>Interval |
|----------------------------------------------------------------|-----------------------|
| Ship at anchor or moored and not moving faster than 3 knots    | 3 min                 |
| Ship at anchor or moored and moving faster than 3 knots        | 10 s                  |
| Ship with a speed of between 0 - 14 knots                      | 10 s                  |
| Ship with a speed of between 0 - 14 knots and changing course  | 3 1/3 s               |
| Ship with a speed of between 14 - 23 knots                     | б s                   |
| Ship with a speed of between 14 - 23 knots and changing course | 2 s                   |
| Ship with a speed of greater than 23 knots                     | 2 s                   |
| Ship with a speed of greater than 23 knots and changing course | 2 s                   |

Table 16: Reporting intervals for types of ship

# SAILOR 6285 GNSS Antenna - Active

| Item                  | Specification                             |
|-----------------------|-------------------------------------------|
| Dimensions            | Ø: 91 mm, H: 77.5 mm                      |
| Weight                | 0.15 kg                                   |
| Mounting              | Bracket mount on pipe, thread 1" x 14 TPI |
| Equipment class       | Exposed, according to IEC 60945           |
| Antenna type          | Active patch antenna                      |
| Frequency             | 1570 to 1608 MHz                          |
| Impedance             | Nominal 50 Ohm                            |
| Polarization          | Circular right-hand                       |
| Coverage              | Hemispherical                             |
| Selectivity           | 45 dB down at center ±25 MHz              |
| Gain                  | 28 dB                                     |
| Supply voltage        | 5 ±1 VDC                                  |
| Current consumption   | Approx. 30 mA                             |
| Connector             | TNC female                                |
| Cable                 | RG214 recommended                         |
| Operating temperature | -40 °C to +55 °C                          |
| Storage temperature   | -40 °C to +70 °C                          |

Table 17: SAILOR 6285 GNSS Antenna - Active specifications

# SAILOR 6283 AIS Connection Box and Wall Tray

| Item                                            | Specification                                                                 |
|-------------------------------------------------|-------------------------------------------------------------------------------|
| Weight without SAILOR 6282 AIS Transponder      | 2.15 kg                                                                       |
| Weight with SAILOR 6282 AIS Transponder mounted | 3.30 kg                                                                       |
| Dimensions (L x W x H)                          | 340 x 310 x 55 mm                                                             |
| Equipment class                                 | Protected, according to IEC 60945                                             |
| Compass Safe Distance                           | 55 cm (standard<br>magnetic compass)<br>45 cm (Emergency<br>magnetic compass) |

Table 18: SAILOR 6283 AIS Connection Box and Wall Tray specifications

# SAILOR 6004 Control Panel

| Item              | Specifications                                                               |
|-------------------|------------------------------------------------------------------------------|
| Mounting method   | Flush mount or bracket                                                       |
| Voltage           | 10.8 to 31.2 VDC                                                             |
| Power consumption | Typical: 18 W active<br>Peak: 42 W<br>3.15 A internal fuse (non-serviceable) |
| Audio output      | Up to 6 W in 8 Ohm                                                           |
| Interfaces        | 2 x Ethernet (10/100 Mbit/s)<br>Accessories connector<br>Auxiliary connector |

Table 19: SAILOR 6004 Control Panel specifications

71

| Item                  | Specifications                                     |
|-----------------------|----------------------------------------------------|
| Compliance            | • IEC 60945                                        |
|                       | • IEC 60950-1                                      |
| IP rating             | IP54 <sup>a</sup>                                  |
| Ambient temperature   | -15 °C to 55 °C                                    |
| Storage temperature   | -30 °C to 80 °C                                    |
| Compass safe distance | 0.6 m                                              |
| Dimensions W x H x D  | 191 mm x 145 mm x 61 mm (without mounting bracket) |
| Weight                | 1.1 kg (1.25 kg with mounting bracket)             |

Table 19: SAILOR 6004 Control Panel specifications (Continued)

a. Estimated.

# **NMEA** sentences

# Sentences defined in IEC 61162-1

| IEC 61162-1 sentence                                 | Support                                                             |
|------------------------------------------------------|---------------------------------------------------------------------|
| IEC 61162-1 sensor sentences                         | DTM, GBS, GGA, GNS, HDT, RMC,<br>ROT, THS, VBW, VTG                 |
| AIS High-speed input data and formats                | ABM, ACA, ACN, AIR, BBM, EPV, HBT,<br>LRF, SPW, SSA, SSD, VSD       |
| AIS high speed output data and formats               | ABK, ACA, ALC, ALF, EPV, LRF, NAK,<br>VER, SSD, TXT, VDM, VDO, VSD, |
| AIS Long-Range communications input data and formats | LRI, LRF                                                            |
| LR output data formats                               | LR1, LR2, LR3, LRF, LRI                                             |
| Optional PI port sentences                           | EPV, SPW, TRL                                                       |
| Transmission of binary Message 25 and 26             | ABM, BBM, ABK                                                       |
| Relayed sensor sentences to pilot port               | HDT, ROT, THS                                                       |

Table 20: Supported NMEA sentences IEC 61162-1

# Sentences defined by Cobham SATCOM

Proprietary protocol.

- PIWWIVD
- PIWWSSD
- PTHRAOC
- PTHRROS
- PTHRSNR

# Glossary

# A

| AIS SART | AIS Search And Rescue Transmitters                                                                                                    |
|----------|----------------------------------------------------------------------------------------------------|
| AIS      | Automatic Identification System                                                                                                    |
| С        |                                                                                                    |
| CCNR     | Central Commission for Navigation on the Rhine, an<br>international organization whose function is to encourage<br>European prosperity by guaranteeing a high level of security for<br>navigation of the Rhine and environs.                                                                                                    |
| COG      | Course Over Ground                                                                                                    |
| D        |                                                                                                    |
| DGNSS    | Differential Global Navigational Satellite System                                                                                                    |
| DSC      | Digital Selective Calling. Primarily intended to initiate ship-to-<br>ship, ship-to-shore and shore-to-ship radiotelephone and<br>MF/HF radiotelex calls. Each DSC-equipped ship, shore station<br>and group is assigned a unique 9-digit Maritime Mobile Service<br>Identity. DSC distress alerts, which consist of a preformatted<br>distress message, are used to initiate emergency<br>communication with ships and rescue coordination centers. |
| DTE      | Data Terminal Equipment                                                                                                    |
| E        |                                                                                                    |
| ECDIS    | Electronic Chart Display and Information System (ECDIS) is a computer-based navigation information system that complies with International Maritime Organization (IMO) regulations and can be used as an alternative to paper nautical charts.                                                                                                    |
| EPIRB    | Emergency Positioning Indicting Radio Beacon                                                                                                    |

# G

| GLONASS | GLObal'naya NAvigatsionnaya Sputnikovaya Sistema. Global<br>Navigation Satellite System in English.                                                                                                    |
|---------|----------------------------------------------------------------------------------------------------|
| GNSS    | Global Navigational Satellite System                                                                                                    |
| GPL     | General Public License                                                                                                    |
| GPL     | General Public License, software license, which guarantees<br>individuals, organizations and companies the freedom to use,<br>study, share (copy), and modify the software.                                                                                                    |
| GPS     | Global Positioning System. A system of satellites, computers,<br>and receivers that is able to determine the latitude and<br>longitude of a receiver on Earth by calculating the time<br>difference for signals from different satellites to reach the<br>receiver.                                                                                                    |
| н       |                                                                                                    |
| HDT     | HeaDing True                                                                                                    |
| I       |                                                                                                    |
| IEC     | International Electrotechnical Commission. The international standards and conformity assessment body for all fields of electrotechnology.                                                                                                    |
| IMO     | International Maritime Organization                                                                                                    |
| INS     | Integrated Navigation System                                                                                                    |
| ΙP      | Ingress Protection. An international classification system for<br>the sealing effectiveness of enclosures of electrical equipment<br>against the intrusion into the equipment of foreign bodies (i.e.<br>tools, dust, fingers) and moisture. This classification system<br>uses the letters "IP" followed by two or three digits. An "x" is<br>used for one of the digits if there is only one class of protection;<br>e.g. IPX4 which addresses moisture resistance only. |

# L

| LAN  | Local Area Network                                                                                                    |
|------|----------------------------------------------------------------------------------------------------|
| LGPL | Lesser General Public License                                                                                                    |
| LWE  | LightWeight Ethernet                                                                                                    |
| м    |                                                                                                    |
| MKD  | Minimum Keyboard Display                                                                                                    |
| МОВ  | Man OverBoard                                                                                                    |
| MPE  | Maximum Permissible Emission                                                                                                    |
| N    |                                                                                                    |
| NMEA | National Marine Electronics Association (standard). A combined<br>electrical and data specification for communication between<br>marine electronic devices such as echo sounder, sonars,<br>anemometer (wind speed and direction), gyrocompass,<br>autopilot, GPS receivers and many other types of instruments.<br>It has been defined by, and is controlled by, the U.Sbased<br>National Marine Electronics Association. |
| Р    |                                                                                                    |
| PI   | Presentation Interface                                                                                                    |
| R    |                                                                                                    |
| RAIM | Receiver Autonomous Integrity Monitoring. Integrity check of the position.                                                                                                    |
| RF   | Radio Frequency                                                                                                    |
| ROT  | Rate Of Turn                                                                                                    |
|      |                                                                                                    |

# S

| SART  | Search And Rescue Transponder                                                                                                    |
|-------|----------------------------------------------------------------------------------------------------|
| SOG   | Speed Over Ground.                                                                                                    |
| SOLAS | (International Convention for the) Safety Of Life At Sea.<br>Generally regarded as the most important of all international<br>treaties concerning the safety of merchant ships.                                                                                                    |
| SRM   | Safety Related Messages                                                                                                    |
| т     |                                                                                                    |
| TDMA  | Time-Division Multiple Access                                                                                                    |
| TPI   | Threads Per Inch                                                                                                    |
| U     |                                                                                                    |
| UTC   | Universal Time, Coordinated. The International Atomic Time<br>(TAI) with leap seconds added at irregular intervals to<br>compensate for the Earth's slowing rotation. Leap seconds are<br>used to allow UTC to closely track UT1, which is mean solar<br>time at the Royal Observatory, Greenwich. |
| V     |                                                                                                    |
| VDL   | VHF Data Link                                                                                                    |
| VHF   | Very High Frequency. 30-300 MHz, a "straight-line" signal used for short-distance terrestrial communication and navigation.                                                                                                    |
| VSWR  | Antenna Voltage Standing Wave Ratio                                                                                                    |
| VTS   | Vessel Traffic Service, a marine traffic monitoring system<br>established by harbour or port authorities, similar to air traffic<br>control for aircraft.                                                                                                    |

# A

accessories, 64 AIS channel change, 29 introduction, 1 software version, 53 alarm, 41 output, 6 alarms, 45 alerts history, 44 icons, 42 antenna, combined, 6 app display in bottom bar, 59 applications, 57, 58

#### B

bearing value, 11 Blue sign, 6 bottom bar, 59 display app, 59 brightness, 13 buzzer, 7

# С

cargo, 17 change AIS channel, 29 channel management, 29 Com test, 28 compass safe distance, iii, 72 connection box, 6 Control Panel software version, 53

#### D

DGNSS, 20 dimensions, 72 dimming function, 13 display brightness, 13 display in bottom bar, 59 document number this manual, i draught, 17

#### E

ETA, 17

#### F

fuse, 71 rating, 65 replace, 65

#### G

gas alarm, 6 GNSS signal level, 30 GPS no fix, 30 signal level, 30 GPS antenna position external, 22 internal, 22

#### Η

history alerts, 44

#### Ι

icon in bottom bar, 59 idle screen, 10 sort lists, 13 IEC 61993-2 sentences, 73 IMO number, 21 install app, 57, 58 IP address Control Panel, 60

### L

LED Power, 56 Rx, 56 Tx, 56 LO, 12 Long Range, 26 message, read, 26 satellite tracking, 6 low power forced control, 6

#### LR, 12

# Μ

MAC address Control Panel, 60 manual document number, i message SART, 34 unread, 12 MMSI Missing MMSI, 61 number, 21 wrong MMSI, 61 model numbers, 64

# Ν

night mode, 7, 13 NMEA interface versions, 5 NMEA sentences, 73 Cobham SATCOM, 73 IEC 61993-2, 73

# 0

open source licences, 60

# Ρ

padlock, 16 parameters set, 15 part numbers, 64 accessories, 64 password, 16 pilot plug, 6 pirat mode, 31 Power LED, 56 presentation interfaces, 6

# R

radar, 3 range, 11 reporting interval, 68 RF exposure, iii ROT, 6 Rx LED, 56

#### S

safety distance, iii SART messages, 34 self test, 59 sensor inputs, 6 sentences IEC 61993-2.73 proprietary, 73 settings, 15 ship details, 14 silent mode, 12, 31 software uninstall, 59 software version AIS. 53 Control Panel, 53 SOG/COG internal or external. 20 sorting lists in idle view, 13 status, 20

# Т

ThraneLINK, 5 time, 12 troubleshooting, 61 Tx LED, 56 TX off, 12 TXT, 12

#### U

uninstall, 59 unread messages, 12

### V

VTS tool, 2

#### W

warranty, iii, 64 waterproof, iii

98-135323-E.02 www.cobham.com/satcom

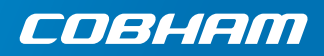